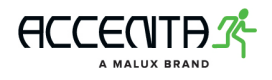

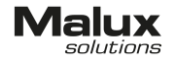

# DATA 2

# ÖVERVAKNINGSSYSTEM FÖR UTRYMNINGS- OCH NÖDBELYSNING

Teknisk dokumentation 1.3/23.10.2018

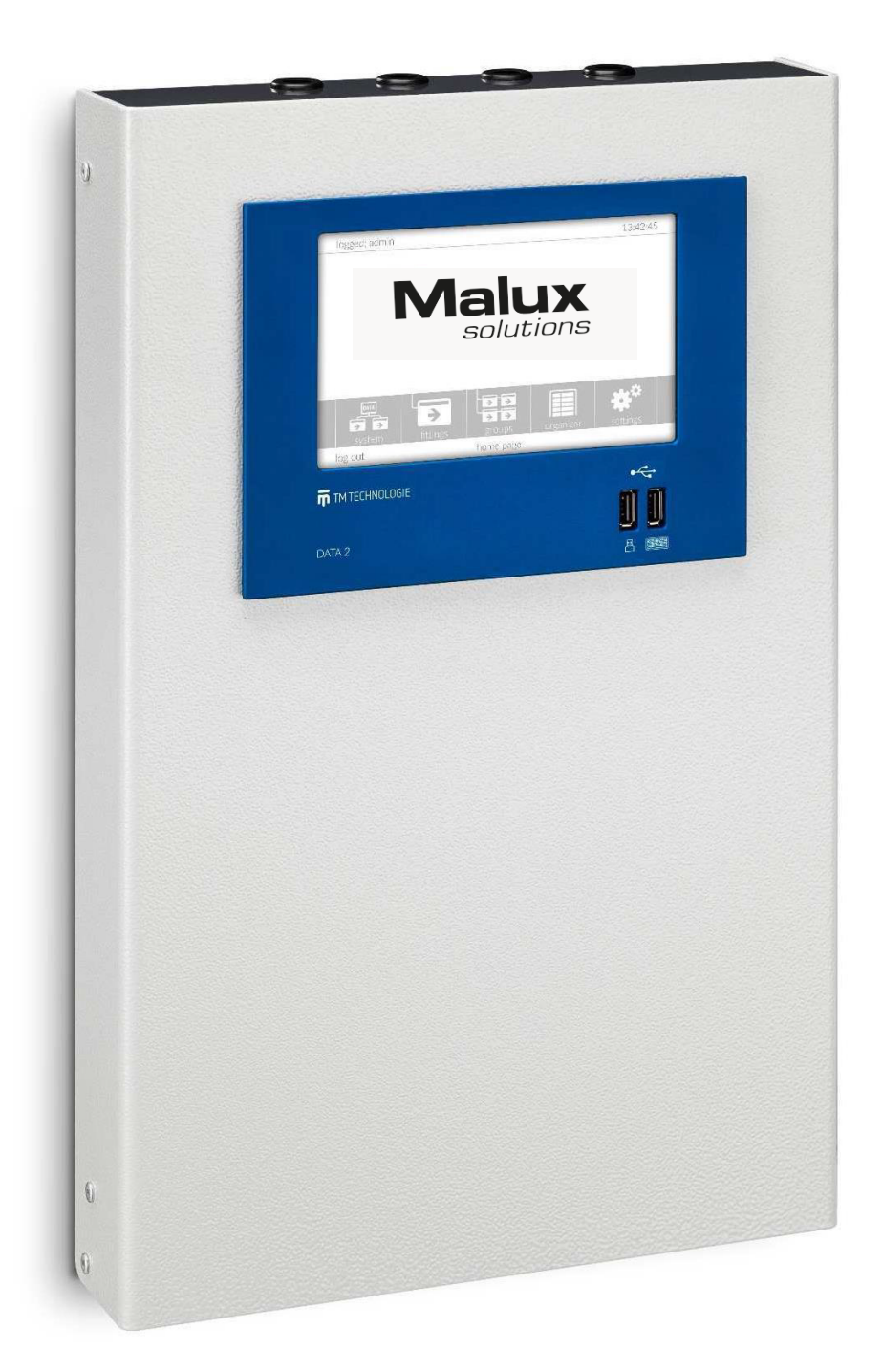

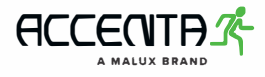

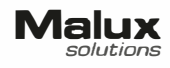

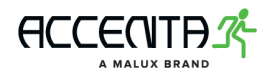

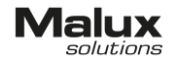

## Innehållsförteckning

#### 1. Inledning

- 1.1. Allmän information
- 1.2. Syfte
- 1.3. Säkerhetskrav
- 1.4. EG-försäkran om överensstämmelse
- 2. Teknisk information
  - 2.1. Kontrollpanelens mått
  - 2.2. Enhetsöversikt
  - 2.3. Installationsöversikt
  - 2.4. Monteringsanvisningar
- 3. Underhåll och besiktning
  - 3.1. Regelbundna besiktningar
  - 3.2. Reservdelar
  - 3.3. Garanti
- 4. Varningar
- 5. Armaturer för nödbelysning i DATA 2 system

#### Bilagor

- > Bruksanvisning för DATA 2 kontrollpanel.
- > Manual för I/O modul
- > Manual för C-Bridge 2 set
- > Manual för C-BRIDGE BOX

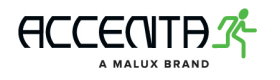

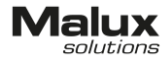

#### 1. Inledning

#### 1.1. Allmän information

Den här handboken innehåller viktig information som ska följas under montering och underhåll av Övervakningssystem för utrymnings- och nödbelysning DATA 2. Installationen av alla komponenter skall ske enligt säkerhetsanvisningar.

#### 1.2. Syfte

Övervakningssystem för utrymnings- och nödbelysning DATA 2 är utvecklad för att kontrollera tekniskt skick av nödbelysning. DATA 2 underlättar drift och styrning av alla armatu rer och grundar sig på direktiver och normer för nödbelysning (PN-EN 50172 System för nöd- och utrymningsbelysning). Utrustningens specifikation tillåter att styra upp till 4096 armaturer som har sändarmoduler anpassade för DATA 2. Systemet behöver ingen kontroll från arbetarnas sida (förutom service och regelbundna besiktningar) efter den första konfigureringen. All automatik är konfigurerad enligt lagliga föreskrifter och normer.

#### 1.3. Säkerhetskrav

- a) Läs noggrant instruktionerna
- b) Spara dem för senare behov
- c) Koppla av ström när du ska ansluta alla elektriska komponenter.
- d) Läs all information om montering och installation innan och under tiden du kopplar ihop all utrustning. Anslut inte transmissions och strömsladdar under åska.
- e) Förvara utrustningen i en torr plats och undvik fukt.
- f) Utrustningen kan skadas vid fall.
- g) Se till att du har en passande nätanslutning innan du kopplar den till utrustningen.
- h) Anslut en skyddsjordsledare till inkapslingen för att den är gjord i metall.
- i) För att undvika fara bör utrustningen öppnas och installeras endast av auktoriserad servicepersonal.
- j) Alla enheter i systemet kommer att fungera rätt och säkert endast i fall de transporteras, förvaras och installeras korrekt, samt om de underhålls och används enligt producentens hänvisningar.
- k) Centralenheten är anpassad för inomhusbruk.
- l) Den ska monteras på en platt och stadig plats i anläggningen.
- M) Undvik för hög spänning på sladdarna när du monterar dem, däremot ska de inte heller vara för lösa eller hänga fritt. Se till att inte skada isoleringen.

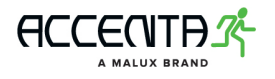

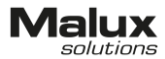

n) Om systemet inte har använts under en längre tid (upp till 30 dagar) ska det konfigureras på nytt.

Kompatibla systemelement:
 Centralenheten: C-PANEL DATA 2
 C-Bridge: C-Bridge 2
 Armatur: med DATA 2 eller D2 märkning

#### 1.4. EG-försäkran om överensstämmelse

Du kan ladda ner EG-försäkran om överensstämmelse för alla komponenter på TM Technologies hemsida: http://tmtechnologie.pl

EG-försäkran om överensstämmelse för alla systemelement:

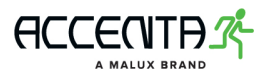

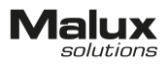

# CE

#### EG-FÖRSÄKRAN OM ÖVERENSSTÄMMELSE nr 33B/16

| 1. | Proc       | dukt:                                              | Styrenhet för övervakningssystem DATA-S                                                                      |
|----|------------|----------------------------------------------------|----------------------------------------------------------------------------------------------------|
| 2. | Nam        | ın på och adress till tillver                      | rkaren: TM Technologie Sp. z o.o.<br>Morawica 355, 32-084 Morawica, Polen                                    |
| 3. | Den        | na försäkran om överenss                           | tämmelse utfärdas på tillverkarens eget ansvar.                                                              |
| 4. | Dek        | larerat föremål:                                   |                                                                                                    |
|    | Тур        | :                                                  | C-PANEL PLUS, C-PANEL DATA 2                                                                                 |
|    | ID:        |                                                    | 27.40.42.0                                                                                                   |
| 5. | Det<br>gem | försäkrade föremålet öve<br>enskapslagstiftningen: | rensstämmer med följande relevanta harmoniserade                                                             |
|    |            | Direktiv nr / gäller från                          | Direktiv och nr i Europeiska unionens officiella tidning                                                     |
|    | ?          | 2014/35/EU / 2016-04-20                            | Lågspännings direktiv (LVD)<br>EUT 96 från 2014-03-29, sida 357-374                                          |
|    | ?          | 2014/30/EU / 2016-04-20                            | Direktiv om elektromagnetisk kompatibilitet (EMC)                                                            |
|    |            |                                                    | EUT 96 från 2014-03-29, sida 79-106                                                                          |
|    | ?          | 2011/65/EU / 2013-01-03                            | Direktiv om begränsning av användning av vissa farliga ämnen i elektrisk och elektronisk utrustning (RoHS2): |

EUT 174 från 2011-07-01, sida 88-110

#### 6. Följande harmoniserade standarder har tillämpats:

PN-EN 61347-1:2015-09 PN-EN 61347-2-11:2005 PN-EN 62034:2012 PN-EN 50581:2013-03

#### 7. Ytterligare information:

Underskriven för: TM Technologie sp. z o.o.

Utfärdades: Morawica, 2016-12-30

| Namn och efternamn, | titel, underskrift: |
|---------------------|---------------------|
|---------------------|---------------------|

| Maciej Żółciński | <b>Tomasz Kaczor</b> |
|------------------|----------------------|
| Styrelseledamot  | Styrelseledamot      |
| franci Zolastu   | Jourse Dear          |

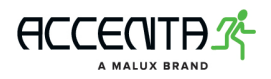

C-bridge 2

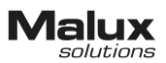

CE

#### EG-FÖRSÄKRAN OM ÖVERENSSTÄMMELSE NR 30B/16

- 1. Produkt: Styrenhet för övervakningssystem DATA-S
- 2. Namn på och adress till tillverkaren: TM Technologie Sp. z o.o. Morawica 355, 32-084 Morawica, Polen
- 3. Denna försäkran om överensstämmelse utfärdas på tillverkarens eget ansvar.
- 4. Deklarerad föremål:

| Тур: | C-BRIDGE PLUS, C-BRIDGE 2 |
|------|---------------------------|
|      |                           |

- ID: 27.40.42.0
- 5. Det försäkrade föremålet överensstämmer med följande relevanta harmoniserade gemenskapslagstiftningen:

|   | Direktiv nr / gäller från | Direktiv och nr i Europeiska unionens officiella tidning                                                     |
|---|---------------------------|----------------------------------------------------------------------------------------------------|
| ? | 2014/35/EU / 2016-04-20   | Lågspännings direktiv (LVD)                                                                                  |
|   |                           | EUT 96 från 2014-03-29, sida 357-374                                                                         |
| ? | 2014/30/EU / 2016-04-20   | Direktiv om elektromagnetisk kompatibilitet (EMC)                                                            |
|   |                           | EUT 96 från 2014-03-29, sida 79-106                                                                          |
| ? | 2011/65/EU / 2013-01-03   | Direktiv om begränsning av användning av vissa farliga ämnen i elektrisk och elektronisk utrustning (RoHS2): |
|   |                           | EUT 174 från 2011-07-01, sida 88-110                                                                         |

6. Följande harmoniserade standarder har tillämpats:

PN-EN 61347-1:2015-09 PN-EN 61347-2-11:2005 PN-EN 62034:2012 PN-EN 50581:2013-03

#### 7. Ytterligare information:

| Underskriven för: TM Technologie sp. z o.o. | Utfärdades: A                                          | Aorawica, 2016-12-30                           |
|---------------------------------------------|--------------------------------------------------------|------------------------------------------------|
| Namn och efternamn, titel, underskrift:     | Maciej Żółciński<br>Styrelseledamot<br>Jancej Bilanthu | Tomasz Kaczor<br>Styrelseledamot<br>Tomec Near |

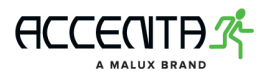

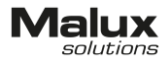

#### 2. Teknisk beskrivning

Teknisk information om olika systemelement och beskrivning av bussinstallation.

#### 2.1. Styrenhetens mått

Styrenheten tillsammans med signaldelaren och nätaggregaten är placerade i en gruppcentral med kapslingsklass IP20, och som är anpassad för ytmontering. Inkapslingens mått: 471mm/309mm/72mm (höjd/bredd/djup). Kabelklammar ingår i förpackningen. För monteringsanvisningen se punkt 2.4.

#### 2.2. Översikt av C-Panel DATA 2 enheter

Styrenheten är systemets huvudkomponent. Du kan hitta teknisk beskrivning nedan.

|                                           | DATA 2                      |
|-------------------------------------------|-----------------------------|
| Display                                   | LCD-skärm 7"                |
| Användargränssnitt                        | Touch-skärm                 |
| Mjukvara                                  | utvecklad av TM Technologie |
| Antal enheter som C-Bridge stödjer:       | 16                          |
| Max antal uppkopplade armaturer:          | 4096                        |
| Gränssnitt för kommunikation med C-Bridge | RS-485                      |
| Ström                                     | 12V DC ±10%, 0.5A           |

Styrenheten är inbyggd i en touchdator. Genom att kombinera touchpanelen med en signaldelare kan man bygga ut ett system som stödjer upp till 256 belysningsarmaturer. När man applicerar denna lösning på en touchdator istället som stödjer 16 signaldelare expanderas systemet till 4096 armaturer för nödbelysning med en central styrenhet. Producentens unika mjukvara ger dig stora möjligheter för systemadministration som tillåter bland annat att skapa användare med olika behörighet eller styra alla enheter på distans genom nätverksuppkoppling. Systemet har enkla felkoder för att kontrollera status på armaturer, batterier eller ljuskällor. Längre ner i handboken finns en lista över alla felkoder som är registrerade av systemoperatören. Du kan planera olika automatiska uppgifter samt deras typ och tid en de ska göras på. Styrenheten registrerar användarnas aktivitet i loggfiler, samt skapar statusrapporter med anteckningar om skadade armaturer. Användarsnittet är tillgängligt i olika språk.

Bilden nedan är en referensbild.

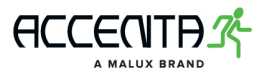

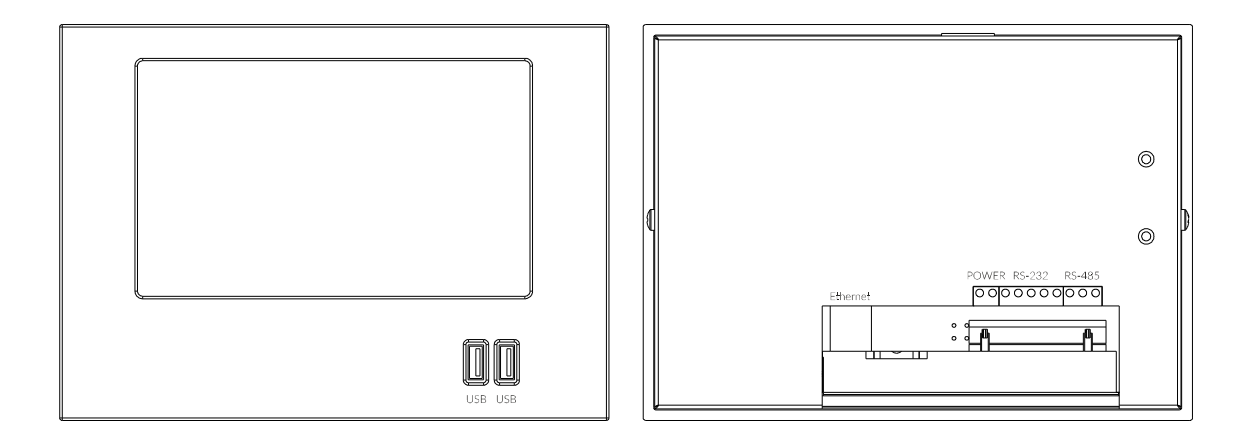

#### C-Bridge 2

C-Bridge 2 är en signaldelare med fyra kanaler anpassad till DATA 2 system. Enheten används för kommunikation mellan styrenheten och moduler samt armaturer anslutna till DATA 2. Transmission med styrenheten går igenom en RS-485 port och för kommunikation med armaturer används BUS-kabel. C-Bridge 2 placeras tillsammans med en egen central och nätaggregat i styrpanelens inkapsling.

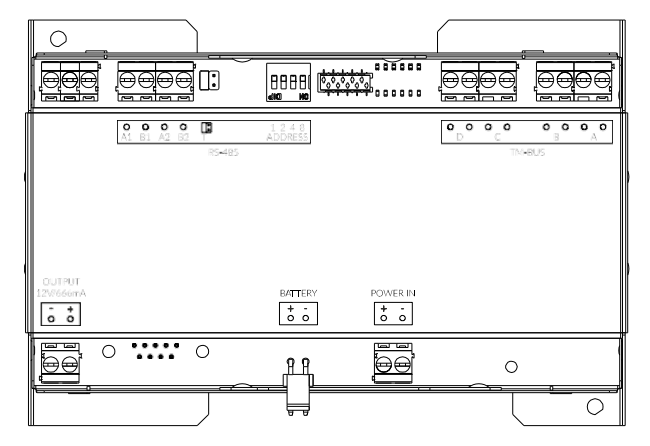

- > PWR dioden lyser när enheten är ansluten till ström.
- STAT dioden lyser när enheten har störningar i drift, t.ex. fel på armaturen, ingen kommunikation med styrenheten, kortslutning, osv.
- > TX dioden lyser när data sänds via TM-BUS.
- > RX dioden lyser när data tas emot från TM-BUS.
- > TM E dioden lyser vid kortslutning i en av kanaler A, B, C, D.
- RS E dioden lyser när det inte finns kommunikation med centralen genom RS-485 under minst 10 sekunder.

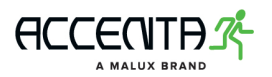

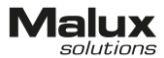

#### I/O modul

I/O modulen är anpassad för nödbelysningssystem DATA 2. Den har både IN och OUT ledningar, samt kombinerade IN/OUT. Modulen IN används för att styra systemelement. Modulen OUT visar systemets status. I/O modulen placeras i styrenheten med en egen central och nätaggregat. Med hjälp av lysdioder på frontpanelen kan man få ut följande information:

- > POWER dioden lyser när enheten är ansluten till ström
- ERROR dioden lyser när det inte finns kommunikation med centralen genom RS-485 under minst 10 sekunder
- > TX dioden lyser när data sänds ut
- > RX dioden lyser när data tas emot
- ➤ K 1-8 (OUT) dioden lyser vid kortslutning i port K
- IN 1-8 (IN SW) dioden lyser vid kortslutning mellan port X och Y
- > IN 1-8 (IN 24) dioden lyser vid kortslutning i denna port
- > IN 1-8 (IN 230) dioden lyser vid kortslutning i denna port
- ➤ K 1-4 (IN/OUT) dioden lyser vid kortslutning i port K
- > IN 1-4 (IN/OUT) dioden lyser vid kortslutning i denna port

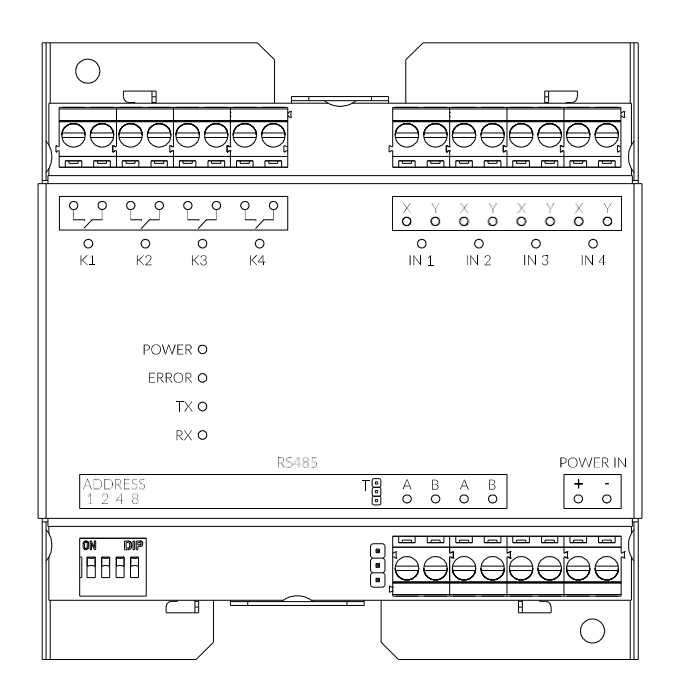

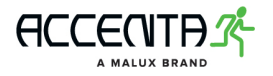

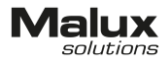

#### Nätverkstopologi BUS-system v1.3

Bussen ska anslutas till C-Bridge 2 med spänning 22-24V DC. Det är förbjudet att koppla in högre spänning från en extern källa.

OBS! Anslut inte bussens ledningar till externa strömkällor (t.ex. 230V AC).

Det kan skada enheter anslutna till bussen samt skadan kommer inte godkännas som ett garantifall.

#### Godkända nätverkstopologier

Bussnät

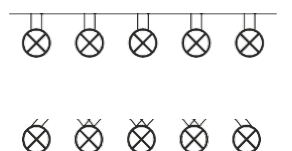

Stjärnnät

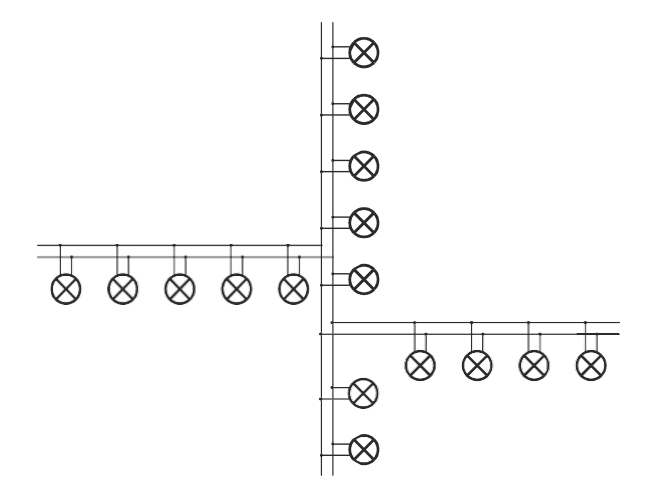

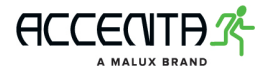

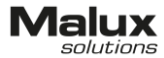

#### Icke-godkända topologier

Tom avslutning på en bussförbindelse

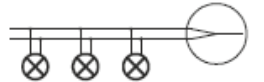

Slingan i uppkopplingen

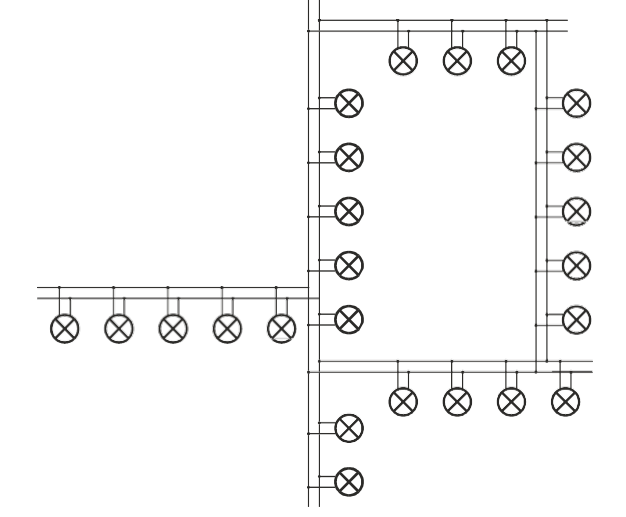

#### 2.3. Installationsöversikt

Anslut ett nätaggregat enligt schema på modulens etikett eller i handboken. TM-BUS är en tvålednings buss för kommunikation mellan C-Bridge 2 och moduler samt armaturer från DATA serien. Använd kabel YTKSYekw 2x0,8mm.

Lägg märke till följande anvisningar när du installerar BUS-kabel:

- placera inte strömsladdar med 230V AC direkt i närheten av bussledningar, för det kan orsaka störningar i kommunikation mellan C-Bridge och armaturer,
- max antal armaturer som kan kopplas till en C-Bridge 2 kanal är 64 st.,
- undvik långvarande kortslutning i TM-BUS om C-Bridge är ansluten (det visar blinkande TM-BUS ERROR lysdiod på främre panelen). Detta kan leda till att TM-BUS kanalen i C-Bridge 2 skadas,
- det är inte möjligt att installera armaturer med samma adress på samma C-Bridge 2 kanal.
   Adressintervall är mellan 1 och 252 och kan ställas i en valfri ordning
- > armaturer med samma adress kan installeras endast på olika C-Bridge 2 kanaler
- undvik spänningar över 24V på TM-BUS ledningar för det kan leda till en omedelbar skada av kommunikationsblock och alla anslutna DATA 2 enheter.

OBS! Undvik spänningar över 24V på vilken som helst bussledning för det kan leda till en omedelbar skada av kommunikationsblock.

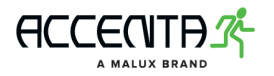

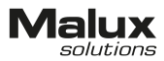

#### TM-BUS nätverkstopologi

Kopplingsschema (grundversion)

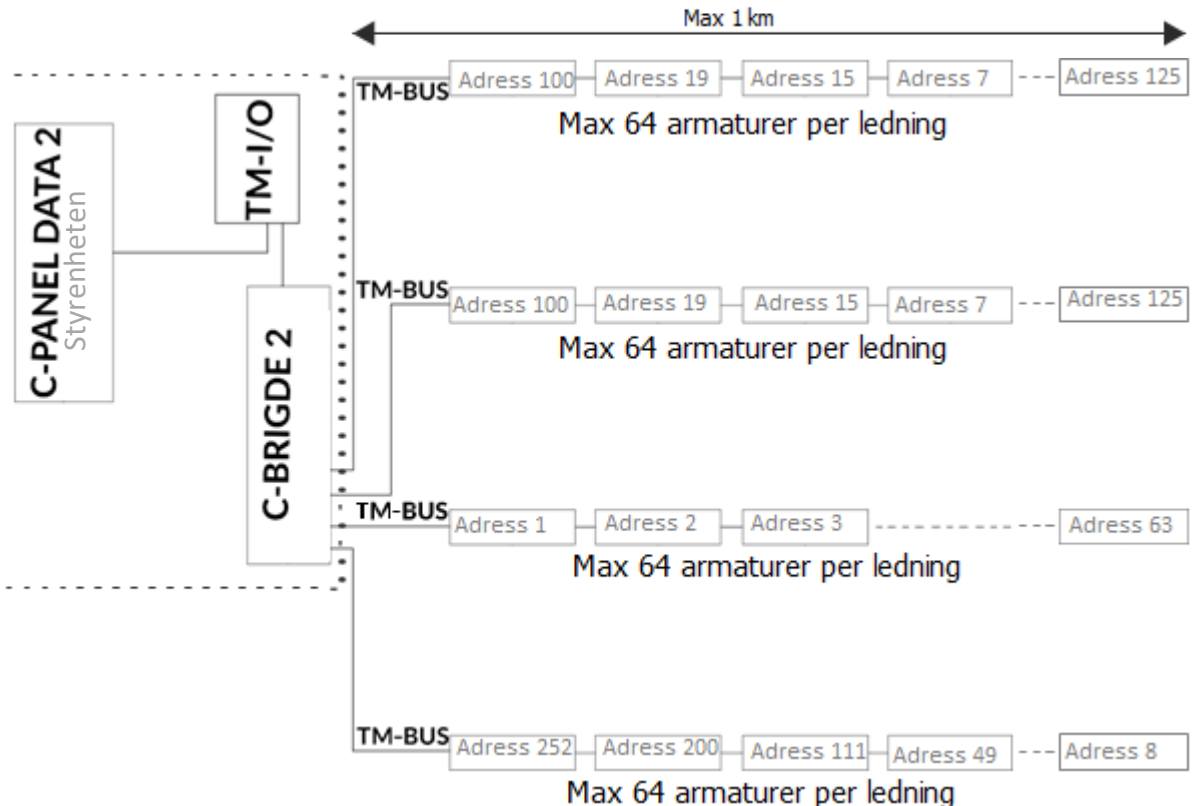

#### Specifikation:

C-Panel 2: 1 st. C-Bridge 2: 1 st. TM-I/O: 1 st. Antal utgående ledningar från C-Bridge 2: 4 YTKSYekw 2x0.8mm Armatur / Data 2: 64 st på en buss. Antal adresser på C-Bridge 2: 1-252

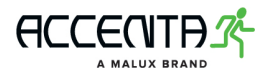

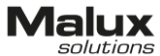

> TM-BUS nätverkstopologi med 16 signaldelare och I/O moduler

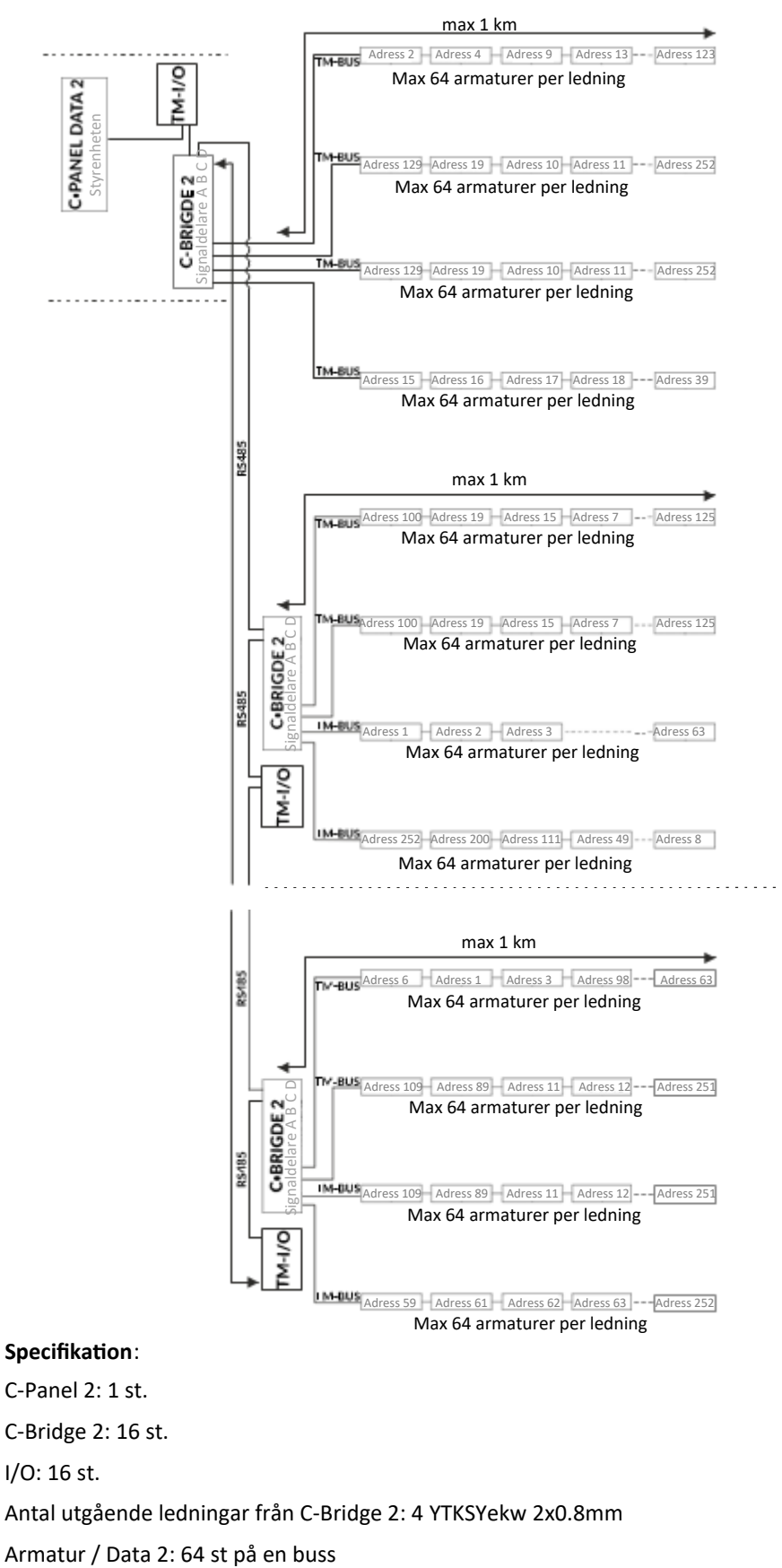

Antal adresser på C-Bridge 2: 1-252

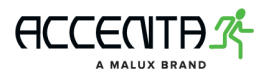

#### 2.4. Monteringsanvisningar styrenhet

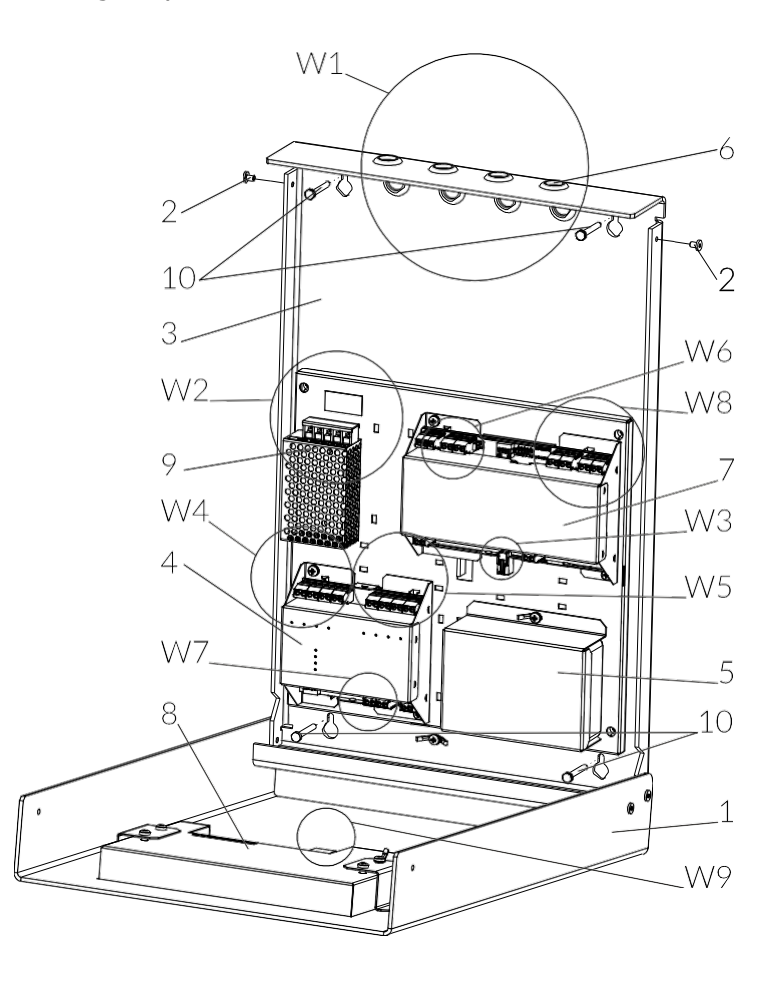

- 1 lock
- 2 skruvar som fäster locket med skåpet
- 3 inkapsling
- 4 I/O modul
- 5 batteri
- 6 kabelgenomföring
- 7 C-Bridge 2 signaldelare
- 8 C-Panel DATA 2
- 9 strömkälla
- 10 spikpluggar
- 1. Innan du börjar montera enheten öppna locket (1) genom att skruva av två skruvar (2) som håller ihop locket och skåpet.
- 2. Använd spikpluggar (10) (ingår inte i förpackningen) eller andra pluggar som tillåter att montera inkapslingen på ett säkert sätt.

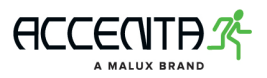

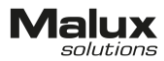

3. Tryck i kabelgenomföringar (6) (vy W1) för att dra kablar genom, kommunikationskablar för TM-BUS samt RS-485 sladden (för att montera extra I/O moduler eller en till extern C-Bridge 2).

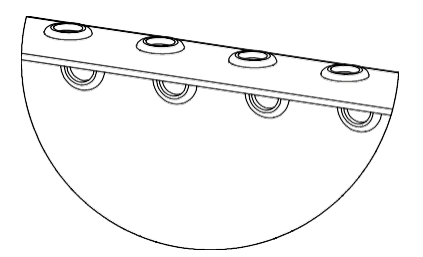

4. Anslut nätkabeln till strömkällan (9) (vy W2).

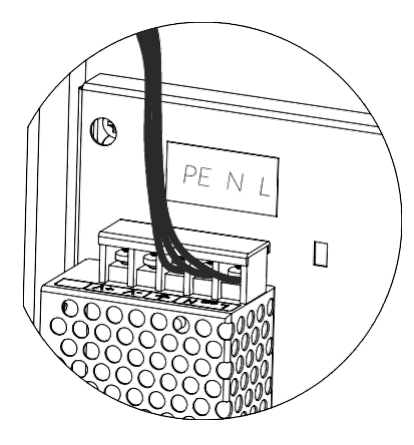

5. Kabel för batteriet (5) ska anslutas till signaldelare (C-Bridge 2) (7) (vy W3).

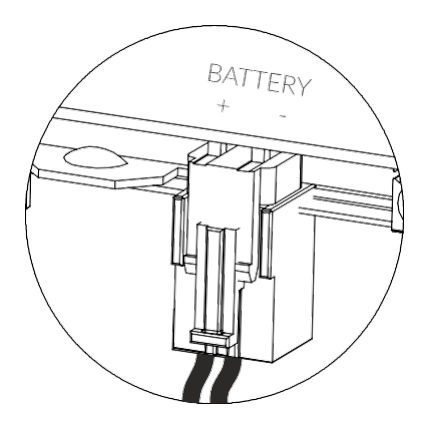

6. IN uttag (K1-K4) (vy W4) och OUT uttag (IN1-IN4) (vy W5) i TM-I/O modulen (4).

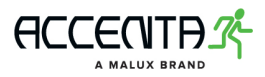

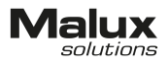

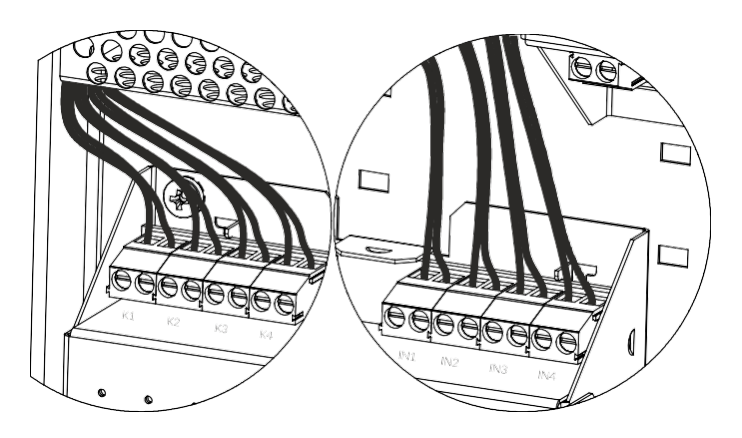

7. Anslut RS-485 buss - om en extra C-Bridge 2 enhet (vy W6) eller I/O modulen (vy W7) används, anslut kommunikationskabel till klämmor A och B.

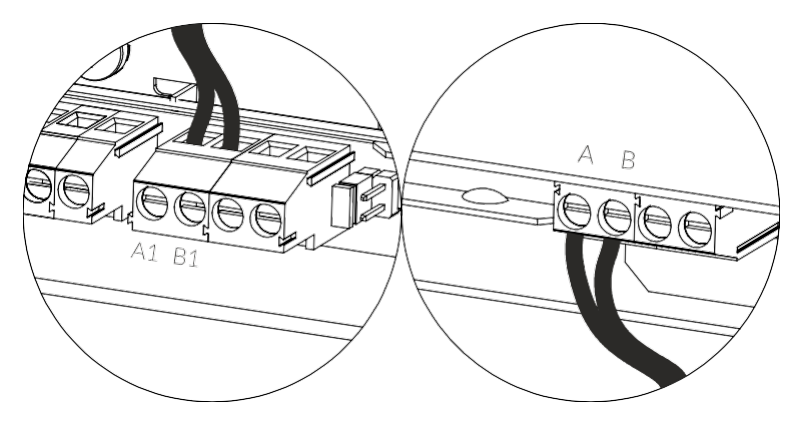

 Anslut TM-BUS kommunikationskablar till C-Bridge 2 (vy W8). Om systemet installeras av TM Technologie servicepersonal, säkra TM-BUS kommunikationskablar mot kortslutning, men koppla inte dem till C-Bridge 2.

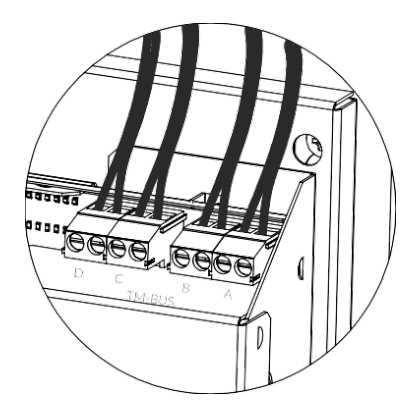

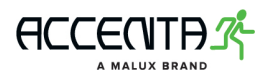

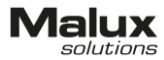

9. Anslut till Ethernet genom port ETH1 (vy W9).

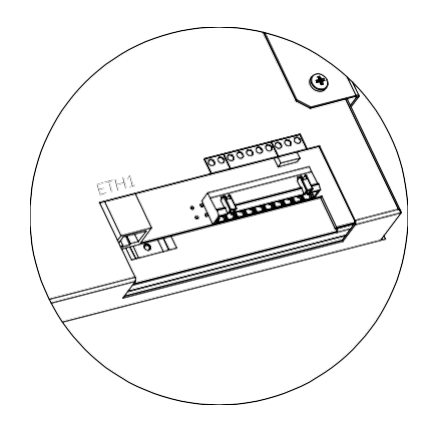

10. Kontrollera adressen (1 installerad som standard). Tillåten adressintervall 1-16.

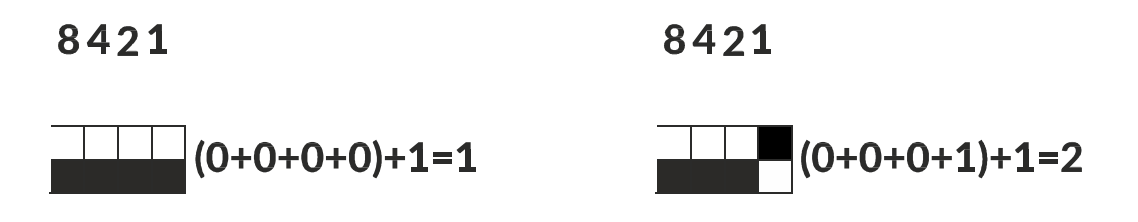

OBS! Slutförlig adress är en summa av alla uppkopplingar + 1.

#### Anslutning av ONTEC armaturer

Normaldrift M

Drift vid strömavbrott NM

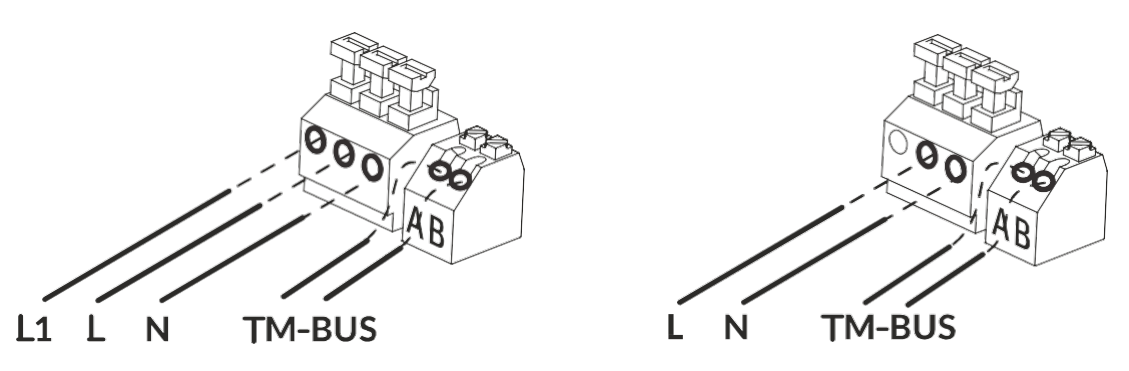

L - fasledare - brun (konstant fas - tillför ström till nödmodulen) L1 - fasledare - svart (dagdrift) N - neutralledare - blå A, B - anslutningar för TM-BUS

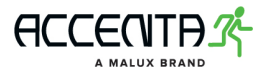

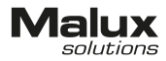

#### Anslutning av iTECH armaturer

Normaldrift M

Drift vid strömavbrott NM

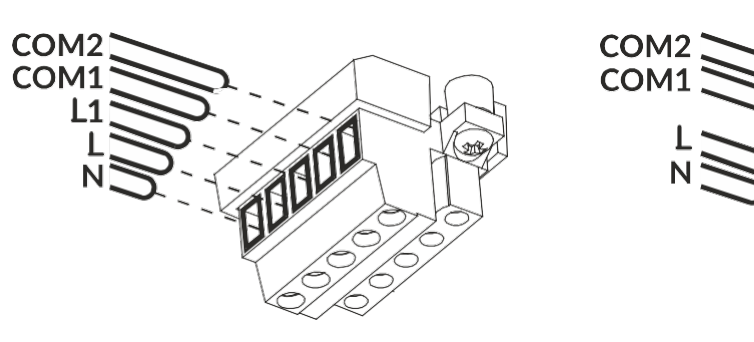

L - fasledare - brun (konstant fas - tillför ström till nödmodulen) L1 - fasledare - svart (dagdrift)

N - neutralledare - blå COM1, COM2 - anslutningar för TM-BUS kabel

#### 3. Underhåll och besiktning

Använd lokala föreskrifter och lagar om brandskydd såsom Lag (2003:778) om skydd mot olyckor.

Se till att genomföra besiktningar och underhållsarbeten regelbundet. Byt ut batterier, lampor och annat tillbehör vid behov för att korrekt och kontinuerlig drift.

3.1. Regelbundna besiktningar

Utför reguljära kontroller och tester för att systemet ska fungera på ett korrekt sätt utan störningar.

**OBS!** Det är obligatoriskt att genomgå besiktningar utförda av tillverkarens eller säljarens service minst en gång om året för att behålla garanti och säkra en stabil och säker drift.

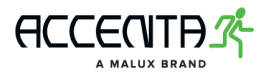

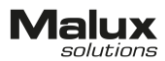

#### Kontakta vår service om du har några frågor:

Malux Sweden AB Åsvägen 30 891 30 Örnsköldsvik tel: 0660- 29 29 00, fax: 0660-850 65 www.malux.se

#### 3.2. Reservdelar

Använd endast dem reservdelar som har samma parametrar som original och som inte överstiger värden på etiketter eller i instruktioner.

#### 3.3. Garantivillkor

Du kan läsa garantivillkor på: www.malux.se

#### 4. Upplysningar

MALUX Sweden rekommenderar att regelbundet byta ut förbrukningsdelar såsom batterier och lampor. Exploatering av systemet med en eller flera skadade reservdelar kan på ett oförväntat sätt skada andra komponenter. Enheter i systemet kan även skadas om man använder reservdelar från andra producenter.

- > Tillverkaren har rätt att ändra produktens konstruktion.
- Tillverkaren ansvarar inte för eventuella skador som uppstår efter produkten kopplades till en fel elinstallation.
- Tillåten omgivningstemperatur: 5°C 35°C.

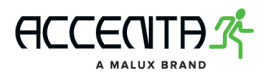

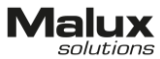

5. Modeller på nödbelysningsarmaturer och utrymningsbelysning kompatibla med DATA 2 system.

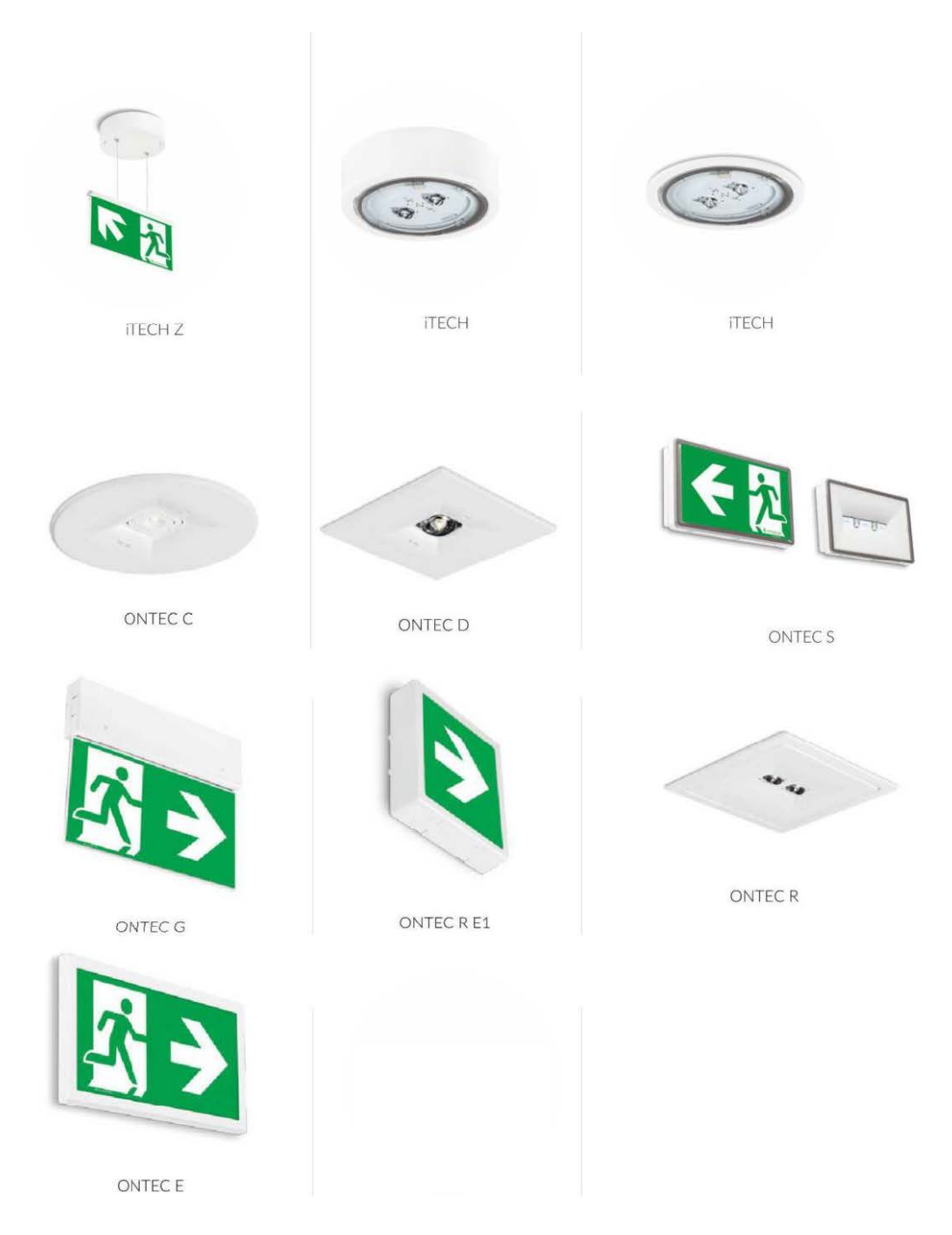

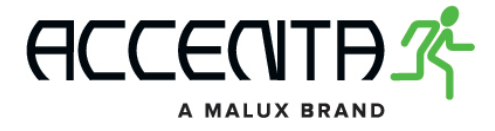

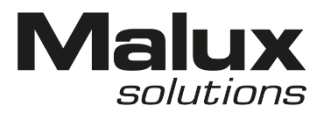

# Bruksanvisning för kontrollpanelen

# DATA 2

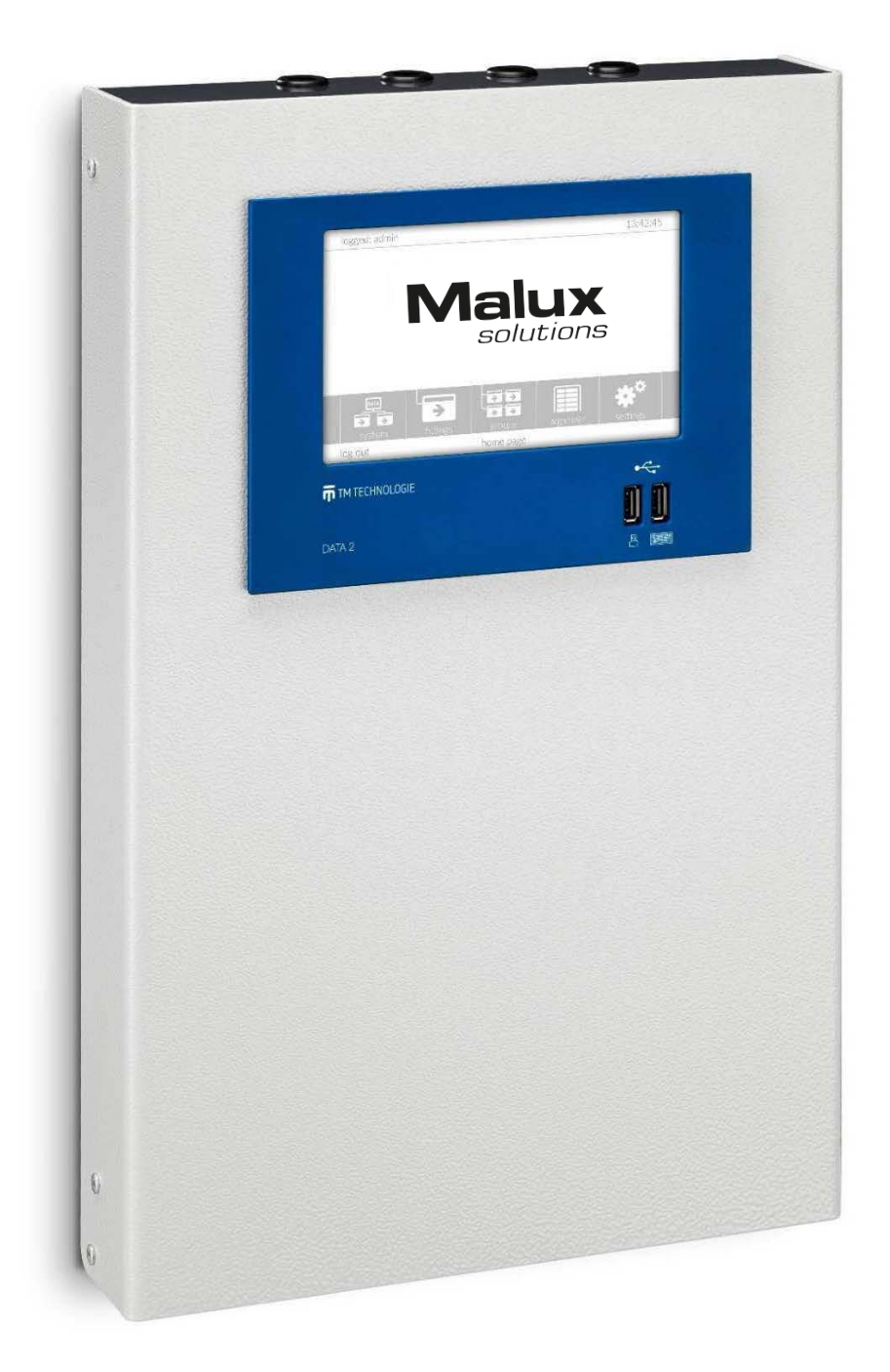

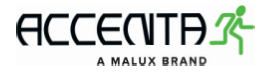

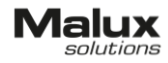

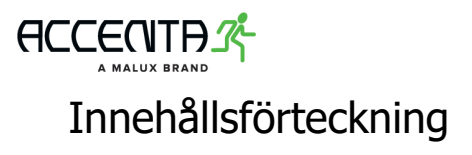

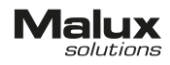

- 1. Komma igång med systemet
- 2. System .....
- 3. Armaturer
  - 3.1 Armaturlistan
  - 3.2 Detaljer
  - 3.3 Ändring av grupper
  - 3.4 Konfigurering av reaktion vid brandlarm
  - 3.5 Automatisk adressering av armaturer
- 4. Grupper
  - 4.1 Testgrupper
  - 4.2 Nattgrupper
    - 4.2.1 Timerläge
    - 4.2.2 Ljusdimmerläge
  - 4.3 Brandlarmsgrupper
  - 4.4 Brand scenario
  - 4.5 Lägg till fler armaturer i grupper
- 5. Agenda
  - 5.1 Rapporter
  - 5.2 Loggfiler
  - 5.3 Timers
  - 5.4 I/O moduler
    - 5.4.1 IN modulen
    - 5.4.2 OUT modulen
    - 5.4.3 IN/OUT modulen
- 6. Inställningar
  - 6.1 Användare
  - 6.2 Nätverk
  - 6.3 Panel
  - 6.4 Tid
  - 6.5 Information
- 7. Hemsida
- 8. USB enheter
- 9. Exempel på konfiguration
- 10. Viktig information
- 11. Modbus adresstabell
  - 11.1 Översikt av Modbus kommunikation
  - 11.2 Modbus registertabell
  - 11.3 Status på signaldelare
  - 11.4 Status på armaturer

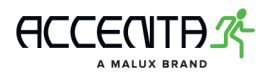

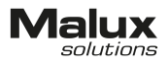

#### 1. Förberedelser innan systeminstallation

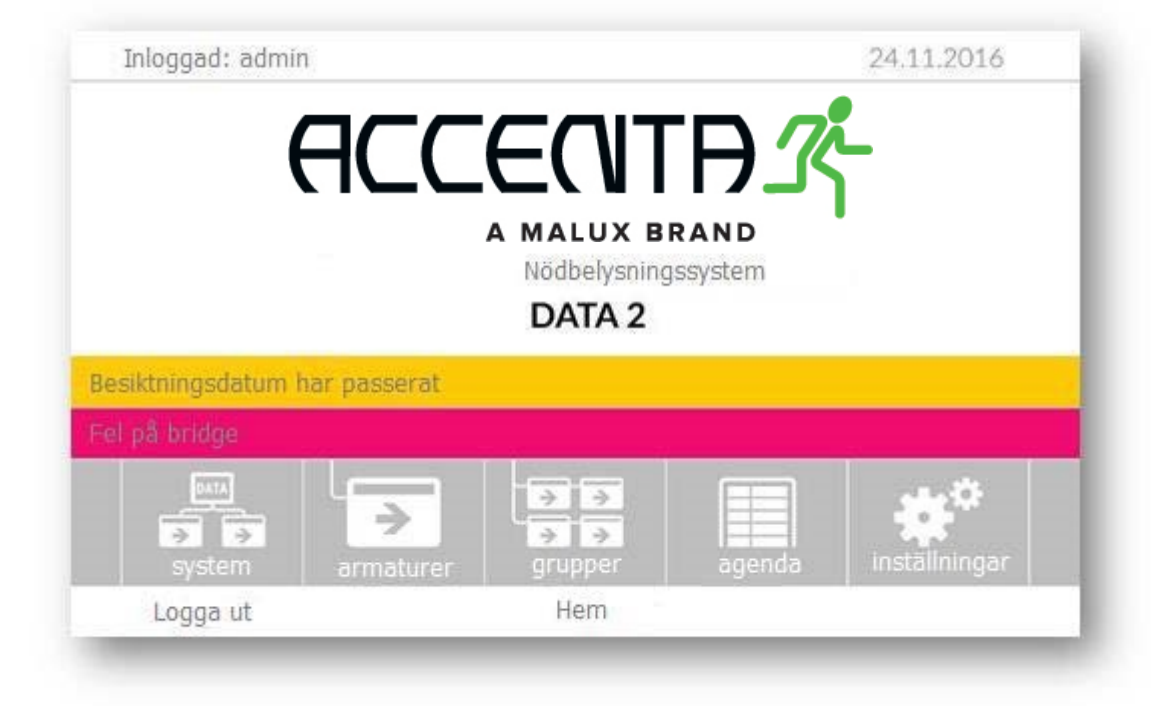

Logga in på ett av kontona för att börja jobba med systemet:

admin - för administratören (standardlösenord för detta konto är "1234"),

service - för auktoriserad Malux / Accenta service

Om du inte loggar in kan du fortfarande se status på systemet men inte göra några ändringar. Inloggningsrutan kommer upp när man klickar på "logga in". Inloggningsnamn och lösenord har minst fyra alfanumeriska tecken. När du konfigurerar styrenheten ska du ändra admin lösenord samt skapa egna konton.

#### OBS! Logga ut dig efter att du gjorde ändringar.

Om ett fel uppstår i systemet kommer ett rött fält visas med felmeddelandet. När du klickar på fältet kommer platsen där felet uppstår automatiskt upp. Ett gult fält betyder antingen att ett strömavbrott uppstod eller att en besiktning ska göras omgående.

I huvudmenyn finns följande knappar:

system - visar allmän information om systemet,
armaturer - visar status för alla armaturer,
grupper - visar och modifierar grupper,
agenda - öppnar moduler som styr systemet,
inställningar - öppnar panelens konfiguration.

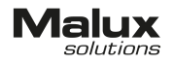

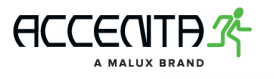

|         | <b>]-</b> 5y | ≥   | ≥         | armat  | urer : 17 |   | 2  | 0   |
|---------|--------------|-----|-----------|--------|-----------|---|----|-----|
| midge 1 | ₹            | ê I | > A<br>16 | B<br>0 | C         | 2 | D  |     |
|         |              |     |           | 20     |           |   |    |     |
|         |              |     |           |        |           |   |    |     |
|         |              |     |           |        |           |   |    |     |
|         |              |     |           |        |           |   |    |     |
|         |              |     |           |        |           |   |    | Ŷ   |
| - 1     | (1)          |     | bridge    | 1      |           |   | en | ter |

Meny "system" är en snabb översikt av systemets status. Den första linjen visar information om aktuell systemstatus, antal armaturer och deras skick. Nästa linje visar anslutna C-Bridge signaldelare.

"System"-ikonen har två möjliga systemlägen:

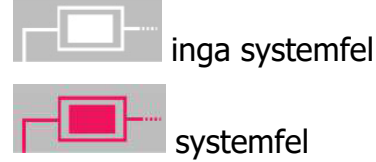

Fältet "armaturer" visar antal av alla anslutna armaturer och deras status:

fel på armatur

inga fel på armatur

Med sökfunktionen kan du leta upp eller lägga till nya signaldelare till systemet. Varje linje är en separat C-Bridge signaldelare och visar information om:

signaldelarens typ och status ( - ok, - ingen kommunikation); för en trådlös signaldelare ( - ok, - ingen uppkoppling), ström ( - ok, - ingen ström), batteri ( - ok, - laddning, - fel), status och antal armaturer på varje kanal.

I verktygsfältet som kommer upp när man klickar på ett av signaldelarens element kan man:

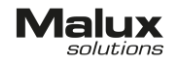

gå över till armaturlistan

ta bort alla armaturer från den valda kanalen (när du markerar en),

ta bort signaldelare från systemet (när du markerar en),

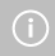

ändra signaldelarens beskrivning.

För att bekräfta ändringar tryck på 🦾.

## 3. Armaturer

### 3.1 Armaturlista

| bridge 01/A |     |      | 6              | alla | dittie    | atur | er: 1 | 6 |   |   |      |   |       | ~ |
|-------------|-----|------|----------------|------|-----------|------|-------|---|---|---|------|---|-------|---|
| 01/A/001    | 2   | T,   | T,             | Ê    | $\otimes$ | 5    | 九     | 4 | ( | 1 | 1110 | 1 | 九     | n |
| 01/A/002    | 2   | F Tr | T <sub>A</sub> | Ê    | $\otimes$ | 6    | 九     | 4 | ( | 1 |      |   |       |   |
| 01/A/003    | ₹ ! | · T, | T,             | 自    | $\otimes$ | 5    | 九     | 4 | ( | 1 |      |   |       |   |
| 01/A/004    | ₹,  | F Tr | T,             | Ê    | $\otimes$ | F    | 九     | 4 | ( | 1 |      |   |       |   |
| 01/A/005    | ₹ 5 | F Tr | TA             | 1    | $\otimes$ | 5    | 九     | 4 | C | 1 |      |   |       |   |
| 01/A/007    | ₹ 5 | F Tr | T.             | Ê    | $\otimes$ | 6    | 九     | 4 | ( | 1 |      |   |       | U |
| 01/A/008    | ₹ ! | f Tr | TA             | Ê    | $\otimes$ | 6    | 充     | 4 | ( | 1 |      |   |       | V |
| 0<br>0<br>0 | #1  |      |                | aut  | coad      | ress | ering | 3 |   |   |      | 1 | enter | 8 |

Alla installerade armaturer kan man se i armaturmenyn. Om du klickar på signaldelaren eller gruppen öppnas/stängs listan över alla armaturer som tillhör dem enheter. När du klickar på någon armatur i listan kommer ett nytt fönster med alla detaljer om den valda armaturen.

Varje rad i listan visar information om:

Allmän status ( ≥ - ok, ≥ - fel); om armaturen är konfigurerad som en kors ändras ikonen till ≥ ≥,
Armaturens fysiska adress, t.ex. 01/A/002 betyder att det är en armatur med adress 2, som är kopplad till signaldelare C-Bridge 1 kanal A,
Armaturens typ och status ( - ok, ≥ - ingen kommunikation); för en trådlös armatur

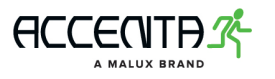

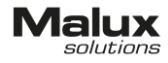

Ström ( 2 - ok, 2 - ingen ström), Funktionstest ( - ok, - i test/uppskjuten, - fel), Autonomitest ( - ok, - i test/uppskjuten, - fel), Batteri ( - ok, - laddning, - fel), Ljuskälla ( - ok, - lyser, - fel), Armaturens lås ( - öppen, - stängd), Armaturen ingår i en testgrupp ( + gruppnummer), Armaturen ingår i en nattgrupp ( + gruppnummer), Konfiguration av en brand scenario

Verktygsfältet:

Filtrera armaturlistan för att endast visa armaturer med en viss felmeddelande eller låsta armaturer,

Ändra vyn på armaturlistan - välj mellan topologivy och testgruppvy,

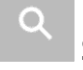

Sök och lägg till armaturer i systemet,

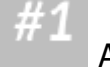

Autoadressering av armaturer.

För att bekräfta ändringar tryck på 🦳

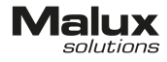

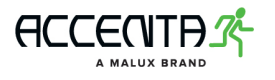

3.2 Detaljerad information om armaturer.

| inloggad: adr   | าาเก                               |       | 24.11.2016       |
|-----------------|------------------------------------|-------|------------------|
| oridge 01/A 🛛 🗸 | status                             | ok    | 11.30 10.01.2014 |
| 01/A/001        | 2 kommunikation                    | ok    | 08.30 10.02.2014 |
| 01/A/002        | 4 ström                            | ok    | 09:00 20.01.2014 |
| 01/A/003        | T <sub>F</sub> funktionstest       | ok    | 09:30 10.01.2015 |
| 01/A/004        | T, autonomitest                    | ok    | 11:11 06.02.2014 |
| 01/A/005        | batteri                            | ok    | 13:30 01.04.2014 |
| 01/A/007        | ⊗ ljuskälla                        | ok    | 04:30 10.05.2015 |
| 01/A/008        | 1ås                                | nej   | 10:30 10.02.2014 |
| 0 - 6           | T <sub>F</sub> T <sub>A</sub> 32 C | \$ 7C | 01/A/07          |
| tilbaka         | armature                           | er    |                  |

Välj armaturen i listan för att få detaljerad information om kommunikation, ström, tester, batteri, ljuskällan och låsning samt tid när varje parameter ändrades.

Verktygsfältet:

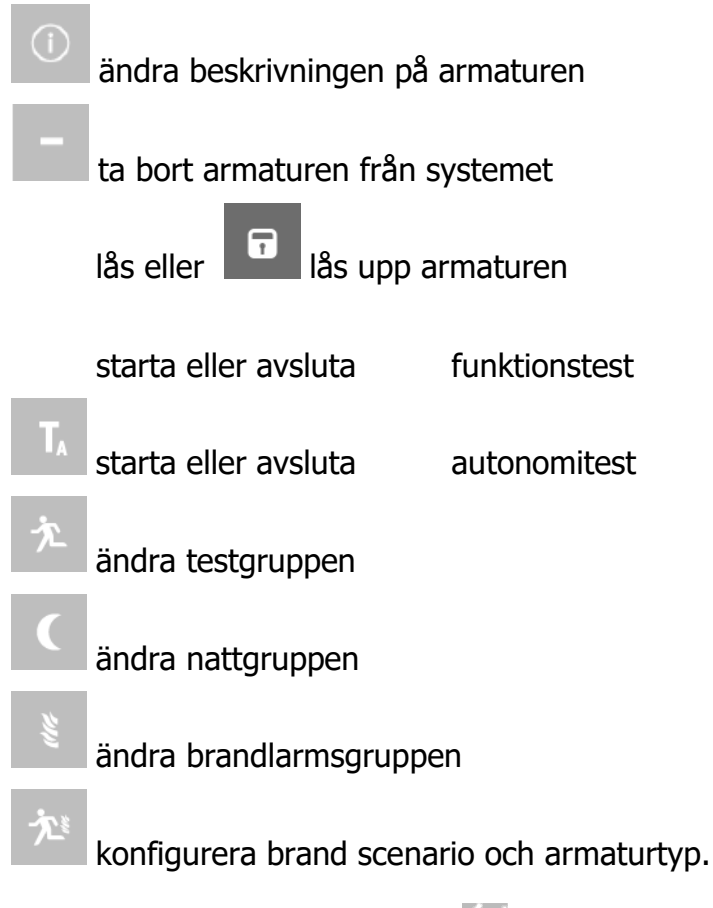

För att bekräfta ändringar tryck på 🦳

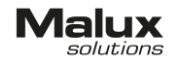

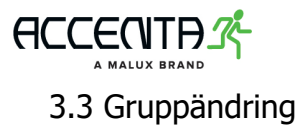

| inloggad: admin |                 | 24.11.2      | 016 |
|-----------------|-----------------|--------------|-----|
| 🧙 garaget (1)   | え entréplan (2) | ★ plan 1 (3) | ~   |
| ★ plan 2 (4)    | ★ plan 3 (5)    |              |     |
|                 |                 |              |     |
|                 | ingen grupp     |              |     |
| tilbaka         | ändra gruppen   |              |     |

Klicka på Ändra gruppen för att få upp en ny ruta med grupplista. Om du vill ändra

gruppen välj den nya gruppen och bekräfta valet genom att klicka på den ikonen . I fall du vill ta bort armaturen från gruppen tryck på 🔯 på verktygsfältet och bekräfta ändringen. Alla armaturer alltid ingår i en testgrupp. Som standard sparas de i den första testgruppen.

| bridge 01/A 🗸 | scenario 1              | sg 1    | on | off |
|---------------|-------------------------|---------|----|-----|
| 01/A/01       | scenario 2              | sg 2    | on | off |
| • 01/A/02     | scenario 3              | sg 3    | on | off |
| 01/A/03       | scenario <mark>4</mark> | sg 4    | on | off |
| ▶ 01/A/04     | scenario 5              | sg 5    | on | off |
| 01/A/05       | scenario 6              | sg 6    | on | off |
| 01/A/07       | scenario 7              | sg 7    | on | off |
| 01/A/08       | scenario 8              | sg 8    | on | off |
| → ×           | normal                  | armatur |    |     |
| tilbaka       | 01/0                    | /01     |    | U.  |

#### 3.4 Konfiguration av brand scenario

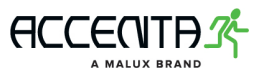

Här konfigureras reaktion som en armatur ska ha för varenda av åtta brand scenario. Om scenarion är aktiv och reaktionen på den är i läge "on", kommer armaturen att tändas. I fall läget är på "off" kommer armaturen att slockna istället.

I menyn kan man konfigurera armaturen att lysa som en kryss-tecken (används vid dynamisk belysning). Armaturer konfigurerade som ett kryss har en annan symbol på listan.

Istället för en pil ≥ har de ett kryss som ikon

Om två brand scenarier är aktiva samtidigt (vad ska aldrig hända) kommer armaturer att tändas. Kryss-armaturen i detta fall kommer att slocknas istället.

| ägg till armatur |             | värdet       |         |          |
|------------------|-------------|--------------|---------|----------|
| typ              | extra autoa | dressering   | autoadr | essering |
| bridge           |             |              |         |          |
| kanal            | A           | В            | С       | D        |
| från             |             |              |         |          |
| interval         |             |              |         |          |
|                  | aut         | oadressering |         | Q        |
|                  | LIUL        | oddrobbering |         |          |

### 3.5 Automatisk adressering

Automatisk adressering av armaturer används för att leta upp armaturer och ge dem nya adresser samt radera gamla adresser. Automatisk adressering tar bort eventuella dubbla adresser (s.k. duplikat) på linjen.

OBS! TM Technologie har inget ansvar för konsekvenser som uppstår i samband med användning av denna funktion.

Inställningar i automatisk adressering:

typ - automatisk adressering tar bort alla data i en C-Bridge enhet och delar ut nya adresser till alla armaturer; automatisk adressering+ söker upp endast nya armaturer, delar ut adresser och lägger till dem till den befintliga konfigurationen.

bridge - väljer en eller alla signaldelare,

från - tillverkarens adress som sökfunktionen startar från (1 – 400000000),

Intervall - antal adresser sökfunktionen går igenom (1 - 50000).

Bekräfta automatisk adressering igenom att klicka på 🔍 på verktygsfältet.

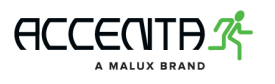

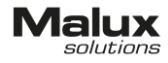

## 4. Grupper

I huvudmenyn klicka på Grupper för att gå till konfigurationen för en av fyra grupper:

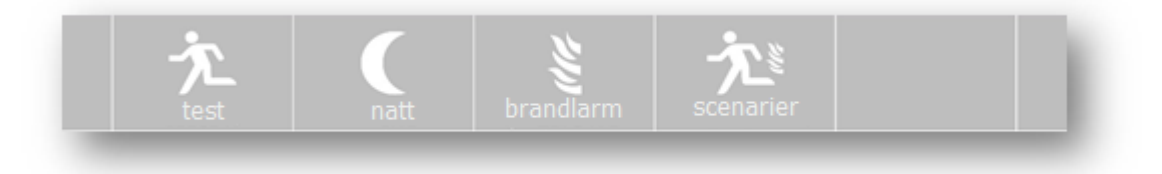

Testgrupper - utför automatiskt autonomi- och funktionstester.

Nattgrupper - används för konfiguration av 24h belysning samt sätter på ljusdimmerläge.

Brandlarmsgrupper - kopplar ihop armaturer till ett och samma arbetssätt vid brandlarm.

Brand scenarier - slår på en speciell scenario för armaturer för att styra den dynamiska belysningen.

4.1 Testgrupper

| € standard (1)    | test                     | ti | d        |    | datun | 1    | cykel | stat | â |
|-------------------|--------------------------|----|----------|----|-------|------|-------|------|---|
| 九 våning (2)      | Tr                       |    | 00       | 16 | 80    | 2014 | 3 d   | 00.5 |   |
| 充 salar (3)       | $^{\circ}\mathbb{T}_{A}$ |    |          |    |       |      |       |      |   |
| <u>た</u> byrå (4) |                          |    |          |    |       |      |       |      |   |
|                   |                          |    |          |    |       |      |       |      | V |
|                   |                          |    |          |    |       |      |       |      |   |
| ① 九 九 豆           | Т,                       | T, | $\times$ |    | 5     |      |       |      |   |

Man kan lägga upp till 128 testgrupper i systemet. Testgrupper utför automatiska (periodiska) tester enligt det valda schemat. Efter testet är slutfört läggs det över till en nästa datum enligt schemat. Cykeln för funktionstester är mellan 1 och 28 dagar, för autonomitester - mellan 1 och 12 månader.

Du kan sätta valfritt datum för tester och ändra det senare, dock inte ett tidigare än dagens datum. För att bekräfta ändringar i gruppinställningar tryck på på verktygsfältet.

Om den valda gruppen inte har blivit modifierad kan man:

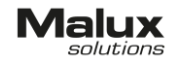

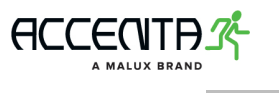

Ändra gruppnamn,

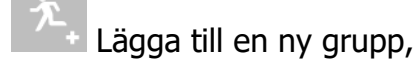

Ta bort den valda gruppen,

Lägga till flera armaturer i den valda gruppen,

Göra en funktionstest på alla armaturer i gruppen,

Göra en autonomitest på alla armaturer i gruppen,

Avbryta tester för alla armaturer i gruppen,

Låsa alla armaturer i gruppen,

Låsa upp alla armaturer i gruppen.

För att bekräfta ändringar tryck på 🦳

#### 4.2 Nattgrupper

Man kan lägga upp till 64 nattgrupper i systemet för att styra belysningen. Varje grupp kan konfigureras för arbete med antingen tre timers (timerläge) eller två ingångar i I/O moduler (dimmerläge).

Om den valda gruppen inte har blivit modifierad kan man:

Ändra gruppnamn,

Lägga till en ny grupp,

Ta bort den valda gruppen,

Lägga till flera armaturer i den valda gruppen,

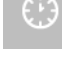

Konfigurera gruppen i timerläge,

Konfigurera gruppen i dimmerläge,

Visa gruppens status.

För att bekräfta ändringar tryck på 🦳.

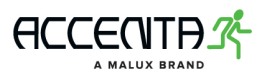

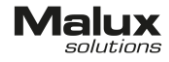

## 4.2.1 Timerläge

| 🕻 ng t (t) | tim     | er         | tid         | dagar | datum       | â |  |  |
|------------|---------|------------|-------------|-------|-------------|---|--|--|
| 🕻 rg 2 (2) | $\odot$ | 1          | 16.00-20.10 |       | 01 01-31 12 |   |  |  |
| C rg 3 (3) | $\odot$ | 2          | ingen       |       |             |   |  |  |
|            | $\odot$ | 3          |             |       |             |   |  |  |
|            |         |            |             |       |             | Ų |  |  |
| 0 C C I    | 2.0     | ( <b>)</b> | eff         |       | ∿g 1<br>←   |   |  |  |
| tilbaka    |         |            | nattgrupper |       |             |   |  |  |

Timerläge sätter på belysningen enligt det skapade schemat. Varje grupp kan konfigureras för upp till tre timers. För varje timer kan schemaläggas belysningstiden under bestämda timmar och veckodagar samt även sätta upp ett särskilt datum. Om minst en av timers är aktiv kommer gruppen att aktiveras vid den tiden enligt schemat. Timers ska inte överskriva varandras tid. För att bekräfta ändringar i gruppinställningar klicka på

#### på verktygsfältet.

Välj timer genom att klicka på ett av tre konfigurationsfält. Bläddra listan med hjälp av pilarna. För att ta bort en timer klicka på kryss-ikonen på verktygsfältet. För att bekräfta ändringar tryck på 🦳

För att bekräfta ändringar i gruppinställningar klicka på på verktygsfältet.

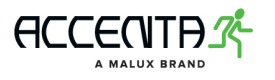

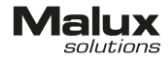

## 4.2.2 Dimmerläge

| 🕻 rg 1 (i)        | dinmerläge | оп    | off | I/( | ) mod | ul | â |
|-------------------|------------|-------|-----|-----|-------|----|---|
| <b>(</b> rg 2 (2) | 🦃 dimm 1   | 10    |     |     |       | on |   |
| ( rg 3 (3)        | ·아 dimm 2  | 0     | 0   | 0   |       |    |   |
|                   |            |       |     |     |       |    |   |
|                   |            |       |     |     |       |    |   |
| ) (, (            | ⊉_ (); *   | eff - |     |     |       | 1  |   |

Dimmerläget är ett av lägen tillgängligt för nattgrupper som styr ljusdimmer funktion i armaturer. Armaturen reagerar på ändringar i ingången i I/O modulen och byter till ett annat arbetssätt enligt tabellen.

Användaren konfigurerar gruppen genom att sätta upp ett modulnummer, pin-kod samt reaktionen på ovanbenämnda ändringar i I/O. Konfigurera också dimnivån som är en reaktion på ändring av spänning på den bestämda ingången. "Dimm 1" har en högre prioritet jämfört med "dimm 2", vad betyder att om båda moduler är aktiva kommer ljusdimmer att ge "dimm 1"-nivån. Dimnivån kan sättas mellan 0% och 100% med 10%-steg. Systemet kontrollerar inte om den konfigurerade modulen är ansluten till systemet och om det är en IN modul i överhuvudtaget.

För att bekräfta ändringar i gruppinställningar klicka på på verktygsfältet.

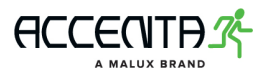

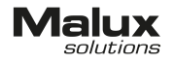

### 4.3 Brandlarmsgrupper

| 🗿 fig. 1 (1) | lp.    |      | 1/0    |       | lp | 1/0 |            | 6 |
|--------------|--------|------|--------|-------|----|-----|------------|---|
|              | 1      | ä    |        | on    | 5  |     |            |   |
|              | 2      | 0    |        |       | 6  |     |            |   |
|              | з      | 0    |        |       | 7  |     |            |   |
|              | 4      | 0    | 0      | eff   | 8  | 0   | off        | V |
| D E. E. E    |        |      | makt   | y.:   |    | t   | <u>L</u> 1 |   |
| tillbaka     | 64.4 M | bran | dlarms | grupp | er |     |            |   |

Man kan lägga upp till 64 brandlarmsgrupper i systemet. När varje grupp aktiveras tänds alla armaturer anslutna till gruppen.

Varje grupp kan ha upp till åtta ingångar från I/O moduler. Om någon av moduler blir aktiv kommer hela gruppen att aktiveras samtidigt.

Systemet kontrollerar inte om den konfigurerade modulen är ansluten till systemet och om det är en IN modul i överhuvudtaget.

Om den valda gruppen inte har blivit modifierad kan man:

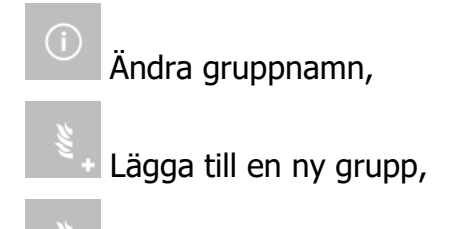

Ta bort den valda gruppen,

Lägga till flera armaturer i den valda gruppen,

Visa gruppens status.

För att bekräfta ändringar tryck på 🦳.

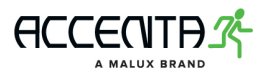

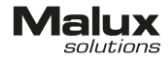

### 4.4. Brand scenarier

| <b>≿</b> ≇ scenario 1 | nr |              | I/O moduler | r -       | 16 |
|-----------------------|----|--------------|-------------|-----------|----|
| 🔊 scenario 2          | 1  |              | 1           | on        |    |
| ∱©≀ scenario 3        |    |              |             |           |    |
| 記 scenario 4          |    |              |             |           |    |
| 大도 scenario 5         |    |              |             |           | Ų  |
|                       |    | inaktiv      |             | ng 1<br>← |    |
| tllbaka               | br | and scenarie | 57          |           |    |

Systemet har åtta brand scenarier för att styra den dynamiska belysningen. Varje scenario ska ha en ingång från I/O modulen ansluten. Konfigurera om den ingången ska aktiveras när spänningen är kopplad eller frånkopplad. Två scenarier kan inte vara anslutna till samma I/O ingång. Systemet kontrollerar inte om konfigurationen är korrekt. Systemet kontrollerar inte heller om den konfigurerade modulen är ansluten till systemet och om det är en IN modul i överhuvudtaget. Reaktionen för ett viss scenario konfigureras i armaturens meny.

Om det valda scenariot inte har blivit modifierad kan man:

Kolla status av det valda scenariot,

Läsa eller ändra beskrivningen av det valda scenariot.

För att bekräfta ändringar i texten tryck på 🦾.

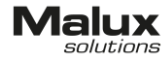

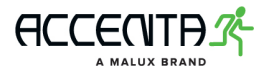

### 4.5 Lägga till flera armaturer i grupper

|          | lägg till |           | Vár   | det |    | 18        |
|----------|-----------|-----------|-------|-----|----|-----------|
|          | bridge    |           | l     | а   | la |           |
|          | kanal     | A         | В     | С   | D  |           |
|          | från      |           |       |     |    |           |
|          | till      |           | 6     |     |    |           |
|          |           | lägg till |       |     | e  | nter<br>4 |
| tillbaka | bran      | dlarmsoru | Ipper |     |    |           |

Man kan lägga till flera armaturer samtidigt i test-, natt- samt brandlarmgrupper. Välj gruppen genom att klicka på den och sedan tryck på knappen på verktygsfältet för att lägga in armaturer i gruppen. Bekräfta genom att klicka på 🥅

Gå över till menyn där du kan välja:

Från vilka signaldelare ska armaturer läggas in i gruppen (välj en eller alla),

Från vilka kanaler ska armaturer läggas in,

Nummer på armaturer som ska läggas in (1-252)

Klicka på 🔄 för att bekräfta valet.

Alla markerade armaturer kommer att läggas in i den bestämda gruppen om de är uppkopplade och har en bra kommunikation med styrenheten.

## 5. Agenda

I menyn Agenda finns följande moduler:

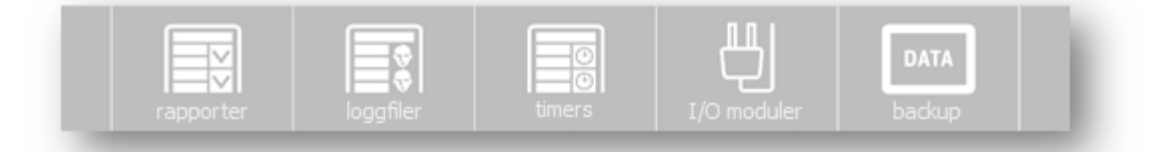

Rapporter - rapportlista över systemets status,

Loggfiler - information om alla händelser i systemet,

Timers - konfiguration av timers som styr nattbelysningen,

I/O moduler - lista över alla I/O moduler,

Backup - skapar säkerhetskopior av systemet (används endast av Malux / Accenta service).

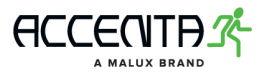

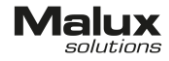

## 5.1 Rapporter

| inloggad: admin |               | 24.11.2016 |
|-----------------|---------------|------------|
| 16111600        | 16111601      | ~          |
|                 |               |            |
|                 |               |            |
|                 |               |            |
|                 |               |            |
|                 |               |            |
|                 |               |            |
|                 |               |            |
|                 | skapa rapport | enter      |
| tilbaka         | rapportlistan |            |

Rapporter är dokument som beskriver systemstatus och presenterar resultat på armaturtester. Rapporter genereras månadsvis eller efter användarens behov och kan kopieras till ett USB-minne. Varje rapport innehåller:

Datum och tid rapporten generades.

Styrenhetens serienummer,

Antal installerade armaturer i systemet,

Antal användare,

Antal grupper i systemet,

Antal timers,

Information om anslutna signaldelare (beskrivning, status och antal armaturer på kanaler, C-Bridge status),

Information om skadade armaturer (beskrivning, status, testresultat, information om det sista driftsavbrottet).

Det går även att skapa en rapport med status av alla installerade armaturer i systemet.

Listan över alla rapporter finns i meny Rapporter. Namnet på varje rapport består av siffror ÅÅMMDDNN där:

ÅÅ - året rapporten skapades,

MM - månad,

DD - dag,

NN - nummer på rapporten.

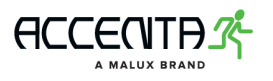

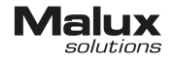

## 5.2 Loggfiler

| 13:09/14:08:14 | kommunikation armatur 01/C/001 | system | 1          |
|----------------|--------------------------------|--------|------------|
| 13:09/14:08:14 | kommunikation armatur 01/A/J18 | system |            |
| 13:09/14:08:14 | kommunikation armatur 01/A/017 | system |            |
| 13:09/14:08:14 | kommunikation armatur 01/A/016 | system |            |
| 13:09/14:08:14 | kommunikation armatur 01/A/015 | system |            |
| 13:09/14:08:14 | kommunikation armatur 01/A/J14 | system |            |
| 13:09/14:08:14 | kommunikation armatur 01/A/013 | system | 10         |
| 13:09/14:08:14 | kommunikation armatur 01/A/D12 | system | $ $ $\vee$ |
| < >            | 07.14                          | en     | ter        |
| tilibaka       | logi 08.14 (1/2089)            |        |            |

Loggfiler är kronologiskt sparade anteckningar om händelser som uppstod under systemets drift. De är skapade automatiskt när systemet är igång. Loggfiler kan kopieras till ett USB-minne. Några loggfiler är endast tillgängliga för servicepersonal. Varje loggfil har information om:

Datum och tid när händelsen uppstod,

Typ av händelsen och detaljer,

Användarkontot som orsakade händelsen.

Om incidenten inträffade som ett systemfel, kommer användarkontot identifieras som "system".

På verktygsfältet står informationen om månaden som presenterade loggfiler genererades på, sidonummer av logglistan samt hur många sidor finns det i denna månad.

Listan över alla loggfiler finns i meny Loggfiler. Namnet på varje loggfil består av siffror MM.ÅÅÅ där:

ÅÅÅÅ - år (fyra siffror) MM - månad (2 siffror)

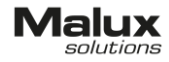

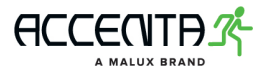

|           | 100       | E commente |   |
|-----------|-----------|------------|---|
| ■ 09.2016 | 10.2016   | E 11.2010  | A |
|           |           |            |   |
|           |           |            |   |
|           |           |            |   |
|           |           |            |   |
|           |           |            |   |
|           |           |            |   |
|           |           |            |   |
|           |           |            |   |
|           |           |            |   |
|           |           |            |   |
|           |           |            |   |
| tillhaka  | loopfiler |            |   |

### 5.3 Timers

| start | da                                      | tum                                                    | 0                                                                 |                                                                                            |                                                                                                    |                                                                                                    |                                                                                                    | 8                                                                                                    |
|-------|-----------------------------------------|--------------------------------------------------------|-------------------------------------------------------------------|--------------------------------------------------------------------------------------------|----------------------------------------------------------------------------------------------------|----------------------------------------------------------------------------------------------------|----------------------------------------------------------------------------------------------------|----------------------------------------------------------------------------------------------------|
| start | t                                       | id                                                     | 1                                                                 |                                                                                            |                                                                                                    |                                                                                                    |                                                                                                    |                                                                                                    |
| dagar | må                                      | ti                                                     | ons                                                               | to                                                                                         | fr                                                                                                    | lä                                                                                                    |                                                                                                    |                                                                                                    |
| slut  | dat                                     | um                                                     | 3                                                                 | 1                                                                                          | X                                                                                                    |                                                                                                    |                                                                                                    |                                                                                                    |
| slut  | ti                                      | d                                                      | 2                                                                 | 0                                                                                          | Ť                                                                                                    | į                                                                                                    | 0                                                                                                    | U.V.                                                                                                    |
|       |                                         |                                                        | Inaktiv                                                           | 0                                                                                          |                                                                                                    |                                                                                                    |                                                                                                    |                                                                                                    |
|       | start<br>start<br>dagar<br>slut<br>slut | start da<br>start t<br>dagar må<br>slut dat<br>slut ti | start datum<br>start tid<br>dagar må ti<br>slut datum<br>slut tid | start datum 0<br>start tid 1<br>dagar <mark>må ti ons</mark><br>slut datum 5<br>slut tid 1 | start     datum     01       start     tid     16       dagar     må     ti     ons     to       slut     datum     31       slut     tid     20 | start         datum         01         /           start         tid         16         1           dagar         må         ti         ons         to         fr           slut         datum         31         /         /           slut         tid         20         T         / | start     datum     01     /     0       start     tid     16     0       dagar     må     ti     ons     to     fr     16       slut     datum     31     /     16       slut     tid     20     1     1 | start     datum     01     /     01       start     tid     16     00       dagar     må     ti     ons     to     fr     16     s5       slut     datum     31     /     12       slut     tid     20     1     10 |

Man kan lägga upp till 64 oberoende timers i systemet. Timers används för att styra nattgrupper. För varje timer kan man bestämma:

startdatum slutdatum starttid sluttid veckodagen timern ska vara aktiv på.

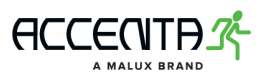

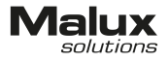

För att bekräfta ändringar i timerinställningar tryck

på verktygsfältet.

Om den valda timern inte har blivit modifierad kan man:

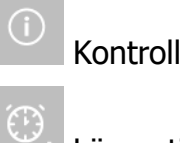

Kontrollera timers status,

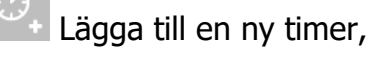

Ta bort timer.

För att bekräfta ändringar tryck på 🦳

5.4 I/O moduler

Du kan koppla upp till 16 I/O moduler till DATA 2. I/O moduler. Adress till varje modul står på DIP-switchernas utsida. Efter du ansluter modulen ska du leta upp den för att lägga till i systemet.

Om den valda modulen inte har blivit modifierad kan man:

(i)

Läsa eller ändra beskrivningen,

Ta bort modulen,

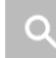

Söka och lägga till nya moduler.

För att bekräfta ändringar tryck på 🦳

## 5.4.1 IN modulen

| ingång (1)    | nr | status | nr | status | lâ |
|---------------|----|--------|----|--------|----|
| ၂ ingång (16) | 1  | låg    | 5  | låg    |    |
|               | 2  |        | 6  |        |    |
|               | 3  |        | 7  |        |    |
|               | 4  | iåg    | 8  | låg    |    |
| D - Q         |    |        |    | sök    |    |

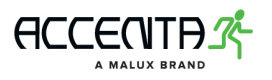

IN modulen används för att styra natt- och brandlarmsgrupper samt brand scenarier. Modulen har åtta ingångar. Beroende på vilken modul du använder, är det möjligt att detektera:

kortslutning, spänning 24V, spänning 230V.

I Modul-menyn kan man kontrollera den aktuella status på alla ingångar.

## 5.4.2 OUT modulen

| 빙 ulgångar (16) | nr | status      |    |   | status      |    |   |
|-----------------|----|-------------|----|---|-------------|----|---|
|                 | 1  | armatur fel | NO | 5 | armatur fel | NC |   |
|                 | 2  | bridge fel  | NO | 6 | bridge fel  | NC |   |
|                 | 3  | I/O fel     | NO | 7 | 1/O fel     | NC |   |
|                 | 4  | system fel  | NO | 8 | system fel  | NC | V |
| <u>)</u> – a    |    |             |    |   | io :<br>Æ   | 16 |   |

OUT modulen visar systemets status och skick. Utgångar stänger och öppnar sig med hjälp av ett relä. Användaren ska konfigurera varje utgång och bestämma reaktion för en av fem möjliga statusar:

Fel på armaturer,

Fel på signaldelare,

fel på I/O moduler,

systemfel

Strömavbrott

Användaren ska bestämma om utgången ska stängas (NO) eller öppnas (NC) när felet uppstår.

För att bekräfta ändringar i modulinställningar tryck på på verktygsfältet.

5.4.3 IN/OUT modulen

Modulen har fyra ingångar och fyra utgångar. Funktionalitet och konfiguration är samma som i ovanstående moduler.

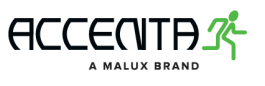

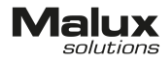

# 6. Inställningar

I huvudmenyn klicka på Inställningar för att gå vidare till panelens inställningar.

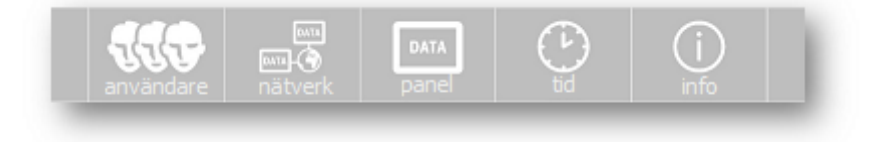

Användare - kontoadministration,

Nätverk - konfiguration av nätverksuppkoppling,

Panel - styrenhetens inställningar,

Tid - ändra tid och datum,

Info - allmän information om panelen.

#### 6.1 Användare

|           |             |        | - |
|-----------|-------------|--------|---|
| användare | beskrivning | nivå   |   |
| adam      | adam        | 3      |   |
| service   | service     | 3      |   |
| josef     | josef       | 1      |   |
| peter     | peter       | 2      |   |
|           |             |        |   |
|           | DATA        | D) (i) | 2 |

Den menyn visar alla konton inlagda i systemet. Man kan skapa upp till 250 användarkonton. Listan över alla användare är uppdelad i följande kolumner:

Användare - kontonamn,

Beskrivning - en längre beskrivning av kontot, max 20 tecken,

Nivå - kontots behörighetsnivå.

Varje användare har sin egen behörighetsnivå. Det finns tre nivåer:

Nivå 1 - den lägsta behörighetsnivån. Användaren kan endast konfigurera systemet.

Nivå 2 - samma behörighet som nivå 1,

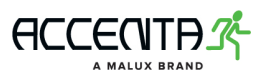

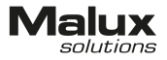

men kan också skapa, radera eller ändra lösenord för nivå 1 konton.

Nivå 3 - den högsta behörighetsnivån (servicepersonal).

Varje användarkonto kan blockeras av en annan användare med högre behörighetsnivå.

Klicka på kontot i listan för att visa kontoöversikt. För att skapa en ny användare klicka på "skapa konto" i nedre högra hörnet. Skriv in användarnamn, lösenord och bekräfta. Användarnamn och lösenord ska ha minst fyra alfanumeriska tecken. Det går inte att skapa två konto med samma namn.

| användarn  | amn     |       | peter |      |  |
|------------|---------|-------|-------|------|--|
| nivå       |         |       | 2     |      |  |
| beskrivnin | g       |       | peter |      |  |
| lösenord   |         |       | ***** |      |  |
| status     |         |       | aktiv |      |  |
| 111        | DATA    | DATA  | (1)   | (i)  |  |
| Jourandara | nätverk | panel | tid   | info |  |

I detaljvyn kan man:

Ändra beskrivningen (på sitt konto eller ett annat med lägre behörighetsnivå), Ändra lösenord (på sitt konto eller ett annat med lägre behörighetsnivå),

Inaktivera kontot med lägre behörighetsnivå.

Ett låst konto har ett bindestreck "-" istället för siffra i nivåkolumnen.

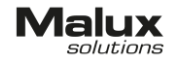

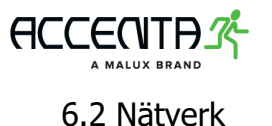

| DHCP:    | på              |       | ping    |      |
|----------|-----------------|-------|---------|------|
|          |                 |       | svar    |      |
| IP:      | 192.168.001.002 |       |         |      |
| mask:    | 255.255.000.000 |       |         |      |
| gateway: | 192.168.001.001 |       |         |      |
| 111      |                 | DATA  | $\odot$ | í    |
|          | nätverk         | panel | tid     | info |

Meny Nätverk används för konfiguration av nätverksuppkoppling mellan panelen och användarens PC. Användaren kan ansluta enheten direkt till datorn eller lokala nätverk på anläggningen. Om du vill ansluta panelen direkt till PCn stäng av DHCP och konfigurera anslutningen manuellt genom att fylla i IP-adress, subnätsmask och gateway. Aktivera DHCP på enheten om du vill koppla panelen till en lokal nätverk med en aktiv DHCP.

Efter panelen kopplades upp på nätverket kommer IP-adressen, subnätsmasken och gateway uppdateras automatiskt. Tryck på "ping" för att kontrollera uppkoppling med gateway. Panelen kommer att visa i svarsfältet om anslutningen lyckades eller inte. För att kontrollera anslutningsstatus skriv in panelens IP-adress i webbläsaren. Om nätverksuppkopplingen är korrekt kommer panelens hemsida att visas.

Om DATA 2 styrenheten är installerad i nätverket som använder MAC adress filtrering, glöm inte att lägga till styrenhetens MAC i listan med tillåtna enheter. Panelens MAC adress står i menyn "Info". Om du har problem med uppkopplingen ta kontakt med din systemadministratör.

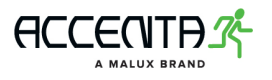

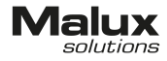

#### 6.3 Panel

| språk                 |               | svenska        | 6. C.      |  |
|-----------------------|---------------|----------------|------------|--|
| husstvrka 1           |               | 80%            |            |  |
| ljusstyrka 2          |               | 20%            |            |  |
| inaktivitetstid       |               | 5min           |            |  |
| vilolägetid           |               | 10min          |            |  |
| automatisk utloggning |               | 10min<br>60min |            |  |
| anvärdare nätverk     | DATA<br>panel |                | (j)<br>mfo |  |
| -12 - 1               | Installainaas |                |            |  |

Här kan du konfigurera panelens inställningar som

Språk - välj språket för användargränssnittet,

Ljusstyrka 1 - när panelen är aktiv (0 - 100%),

Ljusstyrka 2 - när panelen är i viloläge (0 - 50%),

Inaktivitetstid - bestämmer när skärmen ska delvist slockna efter en viss stund av inaktivitet (1 - 30 min.),

Vilolägetid - bestämmer när skärmen ska slockna maximalt (1 - 60 min.), skärmen slocknar inte helt dock,

Automatisk utloggning - bestämmer när användaren ska loggas ut automatiskt från sitt konto och panelen ska gå tillbaka till startmenyn (1 - 60 min.).

Om ljusstyrkan 1 är lägre än ljusstyrkan 2, kommer panelen fortfarande ha den första ljusnivån i inaktivitetsläge.

Om vilolägetiden är mindre än inaktivitetstiden, kommer panelen att slockna maximalt efter antal minuter som vilolägetiden är installerad på.

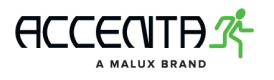

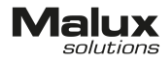

#### 6.4 Tid

| automatisk tidoms | tällning  | av         |            |
|-------------------|-----------|------------|------------|
| år                |           | ställ in   |            |
| månad             |           | ställ in   |            |
| dag               |           | ställ in   |            |
| timmar            |           | ställ in   |            |
| minuter           |           | ställ in   |            |
| sekunder          |           | nollställ  |            |
| 110 📼             |           | $\bigcirc$ | <u>(</u> ) |
| tilbaka           | datum och | tid        | 1110       |

Inställningar för tid och datum. Panelen konfigurerar datum och tid själv vid första anslutningen. Om tiden går fel bör användaren ändra den till den korrekta.

# **OBS!** TM Technologie bär inget ansvar för konsekvenser som uppstår i fall användaren ställer fel tid. Varje ändring av datum och tid sparas i loggfiler.

Systemet har en funktion för automatisk justering av sommar- och vintertiden. Om den funktionen är aktiv kommer tiden att ändras:

- Kl. 2 lokaltid den sista söndagen i mars (vintertiden till sommartiden),
- Kl. 2 lokaltid den sista söndagen i oktober (sommartiden till vintertiden).

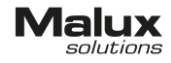

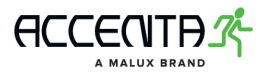

## 6.5 Information

| software           | 0.2.16     | serienum    | mer              | 14-07-30-1   | 2-37  |
|--------------------|------------|-------------|------------------|--------------|-------|
| hardware           | 2.0.00     | MAC-adre    | ISS              | 00:04:a3:c9: | 61:19 |
| installationsdatum | 30.07.2014 | bootload    | er               | 02775        |       |
| servicedatum       | 30.07.2014 |             |                  |              |       |
| installerat minne  | 3756 MB    |             |                  |              |       |
| tillgängligt minne | 3751 MB    |             |                  |              |       |
| använt minne       | 5 MB       |             |                  |              |       |
| -                  |            | DATA        | ( <sup>1</sup> ) | (i)          |       |
| användare          | nätverk    | panel       | tid              | info         |       |
| tillbaka           |            | information |                  |              |       |

Grundläggande information om systemet:

Software - mjukvaruversion,

Hardware - panelens hårdvaruversion,

Installationsdatum - datum som systemet installerades på arbetsplatsen,

Servicedatum - datum som nästa service ska ske på,

Installerat minne - lagringskapacitet av det installerade SD-kortet

Tillgängligt minne - kvarstående minne på SD-kortet. Beställ service om det är mindre än 10 MB,

Använt minne - upptaget minne på SD-kortet,

Serienummer - panelens identifikationsnummer,

MAC-adress - nätverkskortets adress,

Bootloader kod - koden som används för att generera namn på systemuppdateringsfil.

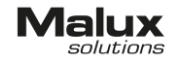

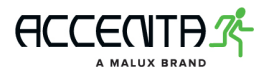

# 7. Hemsida

|          |     |   |   | C | ٩       |   | Å       |   | 0  | +      | A | 4  | <b>•</b> - 1     |
|----------|-----|---|---|---|---------|---|---------|---|----|--------|---|----|------------------|
|          |     |   |   |   |         |   |         |   |    | Nö     | D | A7 | FA 2<br>pssystem |
|          | z   | 4 | Ê | Ð | A<br>59 | Ð | B<br>12 | • | Ĭ. | C<br>0 | Đ | 1  | D                |
| bridge 1 | 1.5 |   |   |   |         |   |         |   |    |        |   |    |                  |

För att kontrollera anslutningsstatus skriv in panelens IP-adress i webbläsaren. Om allt är bra med nätverksuppkopplingen kommer panelens hemsida att visas. På hemsidan kan du se en kort beskrivning av systemets status.

Sidan innehåller en lista med anslutna signaldelare och deras status. Varje linje är en separat C-Bridge signaldelare och visar information om:

| kommunikationsstatus ( - ok, 🔁 - ingen kommunikation), |
|--------------------------------------------------------|
| ström ( 🔨 - ok, 🔸 - ingen ström),                      |
| batteri - ( 📋 - ok, 📋 - fel),                          |
|                                                        |

status och antal armaturer på varje kanal.

## 8. USB enheter

Två USB port är placerade på panelens framsida. Högra porten är reserverad endast för USB tangentbord. Till den vänstra kan man koppla både USB-minne och tangentbord. Med en extern tangentbord går det snabbare att skriva in inloggningsuppgifter och namn på grupper, armaturer, delare, osv.

När man kopplar in flashminne får man följande varianter för en inloggad användare:

Kopiera rapporter och loggfiler - kopierar alla rapporter och loggfiler till minnesstickan som användaren senare kan överföra till datorn eller skriva ut,

Uppdatera mjukvaran - systemet ska undersöka om det finns en nyare version av panelens mjukvara på minnet. Om ja, installeras mjukvaran och panelen startas om,

Anpassa touchskärm - justerar touchskärmen på nytt,

Avbryt - går tillbaka till föregående meny.

## **OBS! USB-minnet ska formateras i FAT32.**

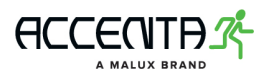

# 9. Exempel på systemkonfiguration

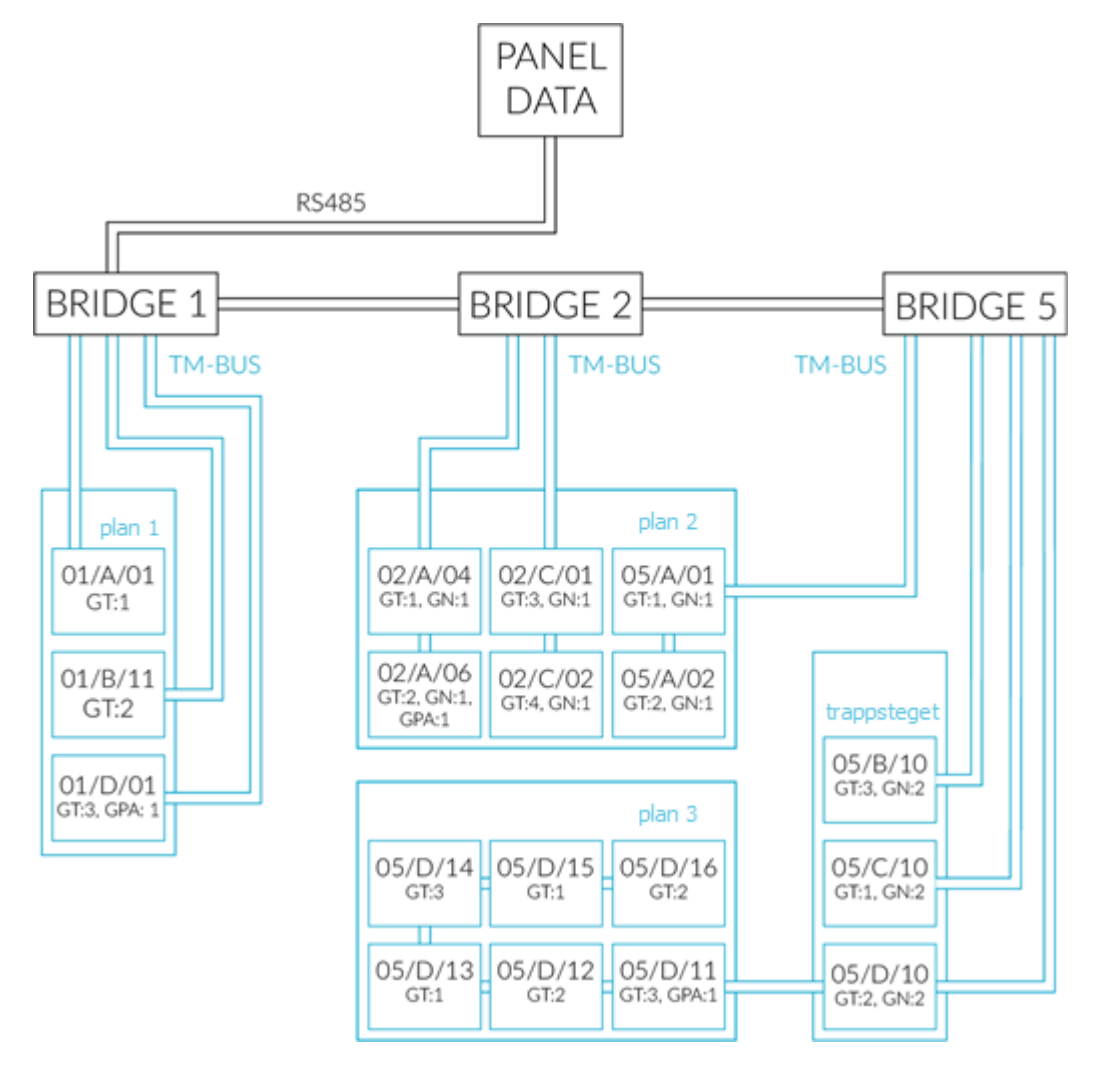

Exempel på konfiguration av DATA 2 är presenterad på ovanstående diagram. Tre signaldelare är anslutna till en styrenhet.

Tre armaturer är anslutna till C-Bridge 1. Varje armatur är kopplad till en annan linje. Alla armaturer är installerade på våning 1.

Fyra armaturer är anslutna till C-Bridge 2. Två av dem är kopplade till linje A och två andra till linje C.

C. Alla armaturer är installerade på våning 2.

11 armaturer är anslutna till C-Bridge 5. Armaturer är kopplade till varje linje. Armaturer på kanal A är på våning 2. Armaturer på kanaler B, C och en från kanal D är på trappsteget. Andra armaturer på kanal D är på våning 3.

Armaturer på olika våningar är i olika testgrupper och därför är testade växelvist.

Armaturer på våning 2 är i nattgrupp 1. Gruppen är styrd av två timers som tänder dagbelysningen i exakta förbestämda tider. Timer 1 tänder belysningen hela året från måndag till fredag mellan kl. 8 och 18. Däremot Timer 2 på lördagar från kl. 8 till 14.

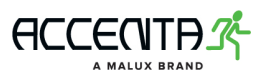

Armaturer på trappsteget är i nattgrupp 2. Gruppen tänder armaturer med 50% ljusstyrka. Relä på trappsteget skickar spänning på ingång på I/O modulen som styr denna grupp. Gruppen avläser den ändrade statusen på modulen och enligt konfigurationen ändrar ljusstyrkan till 100%. Efter relä stänger av sig, armaturer går tillbaka till 50% ljusstyrka.

Armaturer 01/D/01, 02/A/06 och 05/D/11 är i brandlarmsgrupp 1. Om styrenheten avläser brandfaran, skickar den en signal till I/O modulen. I/O modulen aktiverar brandlarmsgruppen och tänder armaturer i den gruppen.

## 10. Viktig information

Information om kontrollpanelens drift:

Datum och tid ska vara ställda exakt i systemet, för att alla planerade automatiska händelser och uppdrag ska starta enligt den verkliga tiden.

Logga ut dig när du inte jobbar med panelen. Annars kan obehöriga få tillgång till administrativa funktioner.

Efter en viss tid av inaktivitet kommer den inloggade användaren bli automatiskt utloggad från systemet som nollställs tillbaka till huvudmenyn.

USB-minnet ska formateras i FAT32.

## 11. Modbus adresstabell

#### 11.1 Översikt av Modbus kommunikation

Hela informationen om system status är tillgänglig via protokollen Modbus TCP som använder TCP anslutning på port 502. Styrenhetens adress är tillgänglig i meny Nätverk i panelens inställningar. Systemet kan läsa av inmatnings register med hjälp av funktion 4 (Read Input Registers)

| Registeradress | Beskrivning                             | Datatyp  | Värde           |
|----------------|-----------------------------------------|----------|-----------------|
| 0000           | systemfel                               | unsigned | 1 - fel, 0 - ok |
| 0001           | fel på signaldelaren (1 - fel, 0 - ok)  | unsigned | 1 - fel, 0 - ok |
| 0002           | fel på armaturen (1 - fel, 0 - ok)      | unsigned | 1 - fel, 0 - ok |
| 0003           | fel på I/O moduler                      | unsigned | 1 - fel, 0 - ok |
| 0004           | status på signaldelaren 1               | struktur |                 |
| 0005           | antal armaturer på kanal A signaldelare | unsigned | 064             |
| 0006           | antal armaturer på kanal B signaldelare | unsigned | 064             |
| 0007           | antal armaturer på kanal C signaldelare | unsigned | 064             |
| 0008           | antal armaturer på kanal D signaldelare | unsigned | 064             |
| 0009           | status på signaldelaren 2               | struktur |                 |
| 0010           | antal armaturer på kanal A signaldelare | unsigned | 064             |
| 0011           | antal armaturer på kanal B signaldelare | unsigned | 064             |
| 0012           | antal armaturer på kanal C signaldelare | unsigned | 064             |
| 0013           | antal armaturer på kanal D signaldelare | unsigned | 064             |
|                |                                         |          |                 |

#### 11.2 Modbus adresstabell

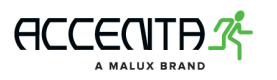

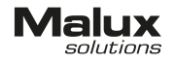

| 0014 | status på signaldelare 3             | struktur             |
|------|--------------------------------------|----------------------|
| 0019 | status på signaldelare 4             | struktur             |
|      |                                      |                      |
| 0024 | status på signaldelare 5             | struktur             |
| 0029 | status på signaldelare 6             | struktur             |
|      |                                      |                      |
| 0034 | status pa signaldelare /             | Struktur             |
| 0039 | status på signaldelare 8             | struktur             |
| 0044 | status på signaldelare 9             | struktur             |
|      |                                      | Stratter             |
| 0049 | status på signaldelare 10            | struktur             |
| 0054 | status på signaldelare 11            | struktur             |
|      |                                      |                      |
| 0059 | status på signaldelare 12            | struktur             |
| 0064 | status på signaldelare 13            | struktur             |
| 0069 | status på signaldelare 14            | struktur             |
| 0074 | status på signaldelare 15            | struktur             |
|      | status nå signaldelare 16            | struktur             |
| 0080 | antal armaturer på kanal A signalde  | lare 16 unsigned 064 |
| 0081 | antal armaturer på kanal B signalde  | lare 16 unsigned 064 |
| 0082 | antal armaturer på kanal C signaldel | are 16 unsigned 064  |
|      | antal armaturer på kanal D signal    | delare               |
| 0083 | 16                                   | unsigned 064         |
| 0084 | status på armatur 01/A/ADR           | struktur             |
| 0085 | status på armatur 01/A/ADR           | struktur             |
|      |                                      | struktur             |
| 0147 | status på armatur 01/A/ADR           | struktur             |
| 0148 | status på armatur 01/B/ADR           | struktur             |
|      |                                      | struktur             |
| 0211 | status på armatur 01/B/ADR           | struktur             |
| 0212 | status på armatur 01/C/ADR           | struktur             |
|      |                                      | struktur             |
| 0275 | status på armatur 01/C/ADR           | struktur             |
| 0276 | status på armatur 01/D/ADR           | struktur             |
|      |                                      | struktur             |
| 0339 | status på armatur 01/D/ADR           | struktur             |
| 0340 | status på armatur 02/A/ADR           | struktur             |

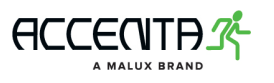

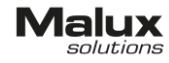

|      |                            | struktur |  |
|------|----------------------------|----------|--|
| 0595 | status på armatur 02/D/ADR | struktur |  |
| 0596 | status på armatur 03/A/ADR | struktur |  |
|      |                            | struktur |  |
| 0851 | status på armatur 03/D/ADR | struktur |  |
| 0852 | status på armatur 04/A/ADR | struktur |  |
|      |                            | struktur |  |
| 1107 | status på armatur 04/D/ADR | struktur |  |
| 1108 | status på armatur 05/A/ADR | struktur |  |
|      |                            | struktur |  |
| 1363 | status på armatur 05/D/ADR | struktur |  |
| 1364 | status på armatur 06/A/ADR | struktur |  |
|      |                            | struktur |  |
| 1619 | status på armatur 06/D/ADR | struktur |  |
| 1620 | status på armatur 07/A/ADR | struktur |  |
|      |                            | struktur |  |
| 1875 | status på armatur 07/D/ADR | struktur |  |
| 1876 | status på armatur 08/A/ADR | struktur |  |
|      |                            | struktur |  |
| 2131 | status på armatur 08/D/ADR | struktur |  |
| 2132 | status på armatur 09/A/ADR | struktur |  |
|      |                            | struktur |  |
| 2387 | status på armatur 09/D/ADR | struktur |  |
| 2388 | status på armatur 10/A/ADR | struktur |  |
|      |                            | struktur |  |
| 2643 | status på armatur 10/D/ADR | struktur |  |
| 2644 | status på armatur 11/A/ADR | struktur |  |
|      |                            | struktur |  |
| 2899 | status på armatur 11/D/ADR | struktur |  |
| 2900 | status på armatur 12/A/ADR | struktur |  |
|      |                            | struktur |  |
| 3155 | status på armatur 12/D/ADR | struktur |  |
| 3156 | status på armatur 13/A/ADR | struktur |  |
|      |                            | struktur |  |
| 3411 | status på armatur 13/D/ADR | struktur |  |
| 3412 | status på armatur 14/A/ADR | struktur |  |
|      |                            | struktur |  |
| 3667 | status på armatur 14/D/ADR | struktur |  |
| 3668 | status på armatur 15/A/ADR | struktur |  |
|      |                            | struktur |  |
| 3923 | status på armatur 15/D/ADR | struktur |  |
| 3924 | status på armatur 16/A/ADR | struktur |  |
|      |                            | struktur |  |
| 4179 | status på armatur 16/D/ADR | struktur |  |

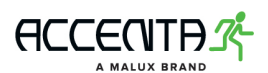

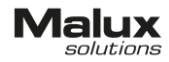

## 11.3 Status på signaldelare

| -           | -                       | -                     | -           | -           | -          |      | -             | -         |
|-------------|-------------------------|-----------------------|-------------|-------------|------------|------|---------------|-----------|
| bit 15      |                         |                       |             |             |            |      |               | bit 8     |
|             |                         |                       |             |             |            |      |               |           |
| KD          | KC                      | KB                    | KA          | BAT         | ZAS        | K    | OM            | INS       |
| bit 7       |                         |                       |             |             |            |      | I             | bit 0     |
| L:1 1 C O   | :                       |                       |             |             |            |      |               |           |
| DIT 15-8    | inte impier             | nenterade             | e: Laser so | m "0"       |            |      |               |           |
| bit 7       | KD: Statu               | ıs på arm             | aturer på k | anal D      |            |      |               |           |
|             | 1 = fel på              | a minst er            | n armatur j | oå kanal D  | )          |      |               |           |
|             | 0 = inga                | fel på arn            | naturer     |             |            |      |               |           |
| bit 6       | KC: Statu               | is på arma            | aturer på k | anal C      |            |      |               |           |
|             | 1 = fel på              | å minst er            | n armatur j | oå kanal C  |            |      |               |           |
|             | 0 = inga                | fel på arn            | naturer     |             |            |      |               |           |
| bit 5       | KB: Statu               | s på arma             | aturer på k | anal B      |            |      |               |           |
|             | 1 = fel pa              | á minst er            | n armatur j | oă kanal B  |            |      |               |           |
|             | 0 = inga                | fel pă arn            | naturer     |             |            |      |               |           |
| bit 4       | KA: Statu               | is pă arma            | aturer på k | anal A      |            |      |               |           |
|             | 1 = fel pa              | a minst er            | n armatur j | da kanal A  |            |      |               |           |
| h:+ 7       |                         | rei pa arn            | haturer     |             |            |      |               |           |
| DIL S       | 1 - Eol n               | aluelare<br>8 bottori | Dallen      |             |            |      |               |           |
|             | 1 - rerp<br>0 - hatte   | a Dallen<br>Dri ok    |             |             |            |      |               |           |
| hit 2       | 74S: Siar               | naldelare (           | ström       |             |            |      |               |           |
|             | 1 = inder               | n ström               | 50011       |             |            |      |               |           |
|             | 0 = strön               | n ansluter            | ı           |             |            |      |               |           |
| bit 1       | KOM: Kor                | nmunikat              | ion med si  | analdelare  | 2          |      |               |           |
|             | 1 = fel particular      | a kommur              | nikation me | ed signalde | elare      |      |               |           |
|             | 0 = inget               | fel på ko             | mmunikati   | on med si   | gnaldelare | е    |               |           |
| bit 0       | INS: Sign               | aldelaren             | inlagd i sy | vstemet     |            |      |               |           |
|             | 1 = signa               | Idelaren i            | nlagd       |             |            |      |               |           |
|             | 0 = inger               | n signalde            | lare        |             |            |      |               |           |
| 11.4 Stat   | us på arm               | aturer                |             |             |            |      |               |           |
|             |                         |                       |             | 4000        | 1000       |      |               |           |
| <u>ADR/</u> | ADR6                    | ADR5                  | ADR4        | ADR3        | ADR2       | ADR1 | <u>ADR0</u>   |           |
| bit 15      |                         |                       |             |             |            |      | bit 8         | <u>}_</u> |
|             | 70                      |                       |             |             | 740        | KOM  | Λ <i>L</i> .Τ |           |
| bLUK        | 23                      | ANU                   | ILJIA       | ILJIF       | 243        | NUM  | ANI<br>hit (  | _<br>\    |
| DIC /       |                         |                       |             |             |            |      | DICC          | ,         |
| bit 15-8    | ADR<7:0                 | >: Armat              | urens adre  | SS          |            |      |               |           |
| 5.0 10 0    | ADR = armaturens adress |                       |             |             |            |      |               |           |
|             | 0 = ingen armatur       |                       |             |             |            |      |               |           |

bit 6 ZS: Armaturens ljuskälla

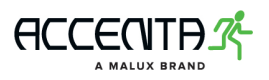

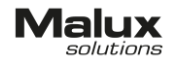

- 1 = fel på ljuskällan
- 0 = ljuskällan ok
- bit 5 AKU: Armatur batteri 1 = Fel på batteri 0 = batteri ok bit 4 TEST A: Autonomitest resultat 1 = testfel0 = ingen testfelTEST F: Funktionstest resultat bit 3 1 = testfel0 = inget testfel bit 2ZAS: Armatur ström 1 = ingen ström 0 = ström ansluten
- bit 1 KOM: Kommunikation med armatur
  - 1 = fel på kommunikation med armatur
  - 0 = inget fel på kommunikation med armatur
- AKT: Armatur läge bit 0
  - 1 = armatur lyser
  - 0 = armatur lyser inte

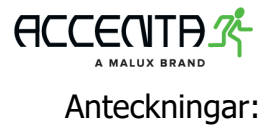

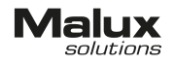

Malux Sweden AB Åsvägen 30 891 30 örnsköldsvik

tel: 0660-29 29 00 fax: 0660- 850 85 www.malux.se

DATA 2 – bruksanvisning

MALUX.SE

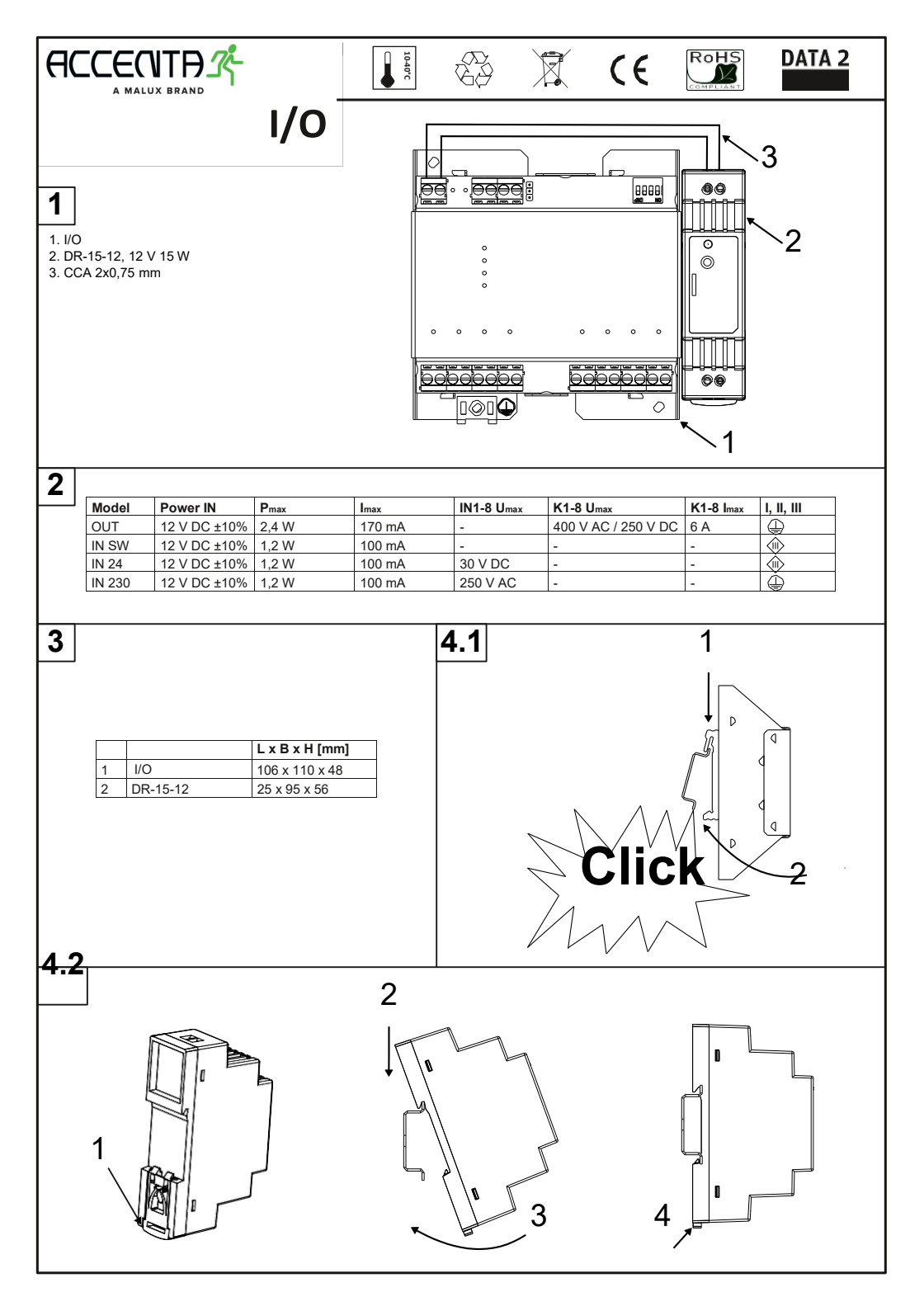

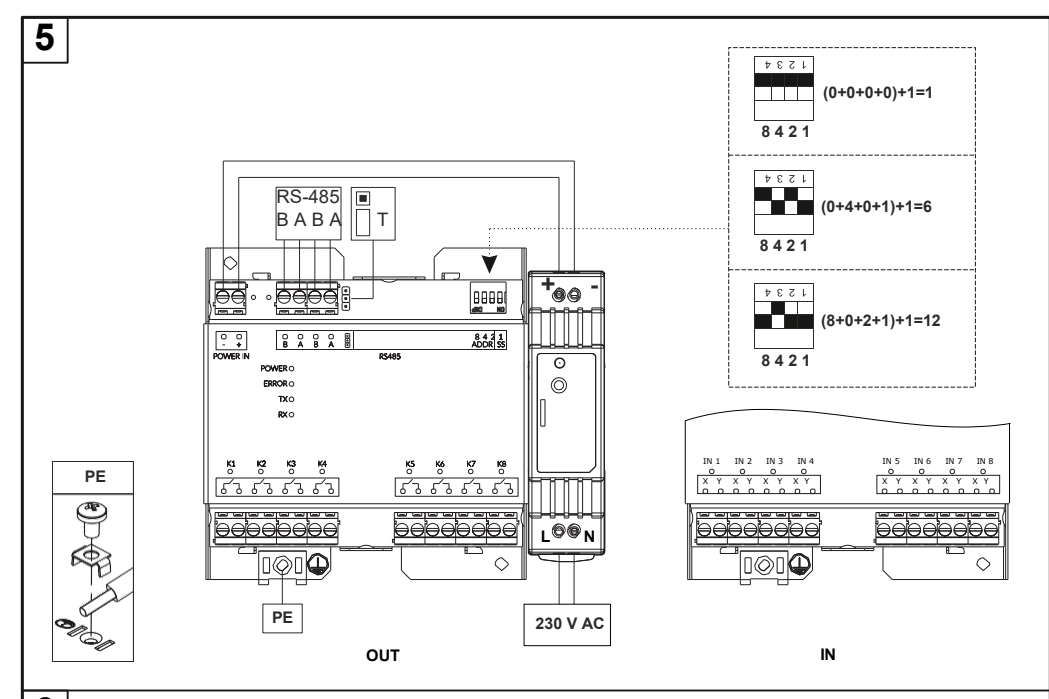

6

| K 1-8 | IN 1-8                         | LED                                                                                                    |
|-------|--------------------------------|----------------------------------------------------------------------------------------------------|
|       | -                              | 0                                                                                                    |
|       | -                              | 1                                                                                                    |
| -     |                                | 0                                                                                                    |
| -     |                                | 1                                                                                                    |
| -     | U <sub>IN</sub> : 0-1,15 V DC  | 0                                                                                                    |
| -     | U <sub>IN</sub> : 20-30 V DC   | 1                                                                                                    |
| -     | U <sub>IN</sub> : 0-138 V AC   | 0                                                                                                    |
| -     | U <sub>IN</sub> : 168-250 V AC | 1                                                                                                    |
|       | K 1-8<br>                      | K 1-8         IN 1-8           -         -           -         -           -         -           -         -           -         -           -         -           -         -           -         -           -         -           -         -           -         -           -         Uni: 0-1,15 V DC           -         Uni: 0-1,35 V AC           -         Uni: 168-250 V AC |

|       | LED ON (1) |                      |
|-------|------------|----------------------|
| POWER | POWER IN   | 12 V                 |
|       |            | o v                  |
| ERROR | RS-485     | $\mathbf{X}$         |
| ТХ    |            | TM-I/O<br>RS-<br>485 |
| RX    |            | TM-I/O<br>RS-485     |

Malux Sweden AB, Åsgatan 30, 891 30 Örnsköldsvik, tel: 0660 - 29 29 00, fax: 0660 - 850 85, www.malux.se

#### Malux solutions Bruksanvisning - I.UIO.V1.1/11.05.2018

Säkerhetsanvisningar I. Läs noggrant instruktionerna. 2. Spara dem för senare behov. 3. Enheten ska installeras av behörig personal. 4. Koppla av ström när du ska koppla ihop alla elektriska element. 5. Bevara utrustningen i en torr plats och undvik fuktighet. 6. Utrustningen kan skadas vid fall. 7. Se till att du har en passande strömkälla innan du ansluter den till utrustningen. 8. För att undvika fara ska utrustningen öppnas och installeras av behörig servicepersonal. 9. Enheten är anpassad för användning inomhus 10. Strömkälla till den utrustningen ska följa krav för Safety Extra Low Voltage (SELV) samt Limited Power Source (LPS) enligt IEC 60950-1, Znd.

ACCEUILD3

Bild: I. Beskrivning 2. Specifikation 3. Mått 4. Montering 4.1 Montering av utrustning som har en hållare på DINskena. 4.2 Montering av strömkällan. 5. Anslutning 5.1 Ström: anslut ledningar L och N till strömkällan. L fasledning - svart eller brun; N - neutralledning - blå; koppla strömsladdar till POWER IN och lägg märke till polaritet. Anslutning av skyddsjordsledare: koppla skyddsjordsledare - grön-gul - till skåpet.

5.2 TM-BUS: Koppla ett par sladdar till kanaler A, B, C och D till utrustning som har TM-BUS. Polariteten spelar ingen roll. Rekommenderad sladd: YTKSYekw 1x2x0,8 mm. 5.3 RS-485: koppla kablar till ingångar A och B på RS-485 port enligt deras polaritet; anslut terminatori i slutet av RS-485 buss, en bygel i T-position ansluter en termineringsmotstånd; den rekommenderade sladden är YTKSYekw 1x2x0,8 mm; sätt upp adressen med hjälp av DIP SWITCH relä, slutförlig adress är en summa av alla uppkopplingar + 1; adressen ska vara unik!; adressen aktualiseras regelbundet. 5.4 IN1-8/K1-8: för enhetter som har IN kontakter eller K utgångar koppla ledningar i par. Polariteten är inte viktig. Anslutna ledningar ska väljas enligt använda spänningar. 6. LED-indikering

Extra information: Rensa utrustningen med en mjuk, torr trasa. Använd inte aggressiva rengörings- och lösningsmedel. Du kan läsa allmänna garantivillkor på hemsidan.

> Åsgatan 30, 891 30, Örnsköldsvik tel.0660 - 29 29 00 fax: 0660-850 85 www.malux.se

#### User Manual - I.UIO.V1.1/11.05.2018

Safety notes: 1. Read this instruction carefully. 2. Keep this manual for later use. 3. The device should be installed by qualified personnel. 4. All electrical connections should be made when the power is turned off. 5. Protect the device from moisture. 6. Dropping the device may damage it. 7. Before connecting the device of a power source, make sure that the power supply is suitable. 8. For safety reasons, the device should only be opened by qualified personnel. 9. The device is adapted for use inside the building. 10. The power supply for this device must meet the requirements for Safety Extra Low Voltage (SELV) and Limited Power Source (LPS), contained in IEC 60950-1, 2, 2d.

Illustrated attachment:1. Description. 2. Specification. 3. Dimensions. 4. Assembly. 4.1 Installation of the device with a DIN rail holder. 4.2 Installation of the power supply. 5. Connection. 5.1 Connecting the power supply. Connect the Land N-power cords to the power supply. L - phase wire - black or brown insulation colour; N - neutral wire - blue insulation colour; connect the power cords to the POWER IN terminals paying attention to the polarity. Connecting the PE wire: for devices with first class protection, connect the PE wire to the terminal on the housing, PE - protective conductor - green-yellow insulation colour. 5.2 TM-BUS: for devices with TM-BUS bus, connect wire pairs to channels A, B, C and D; polarity is not important; the recommended YTKSYekw 1x2x0.8 mm cable.

5.3 connect the wire pairs to terminals A and B of the RS-485 port in accordance with the polarity; Terminator is required at the end of the RS-485 bus, the jumper in position T attaches the terminating resistor; the recommended YTKSYekw 1x2x0.8 mm cable; set the address using the DIP SWITCH switch, the resulting address is the sum of the values of attached items plus 1; the address should be unique!; the address is updated on a regular basis. 5.4 IN1-8/KI-8: for devices with IN inputs or K outputs connect the lead wires to the terminals. Polarization is not important. Connect the cables according to the applied voltages. 6. LED signalling.

**Final remarks:** For cleaning, use dry soft cloth. Using aggressive detergents and solvents is forbidden. For the general warranty terms and conditions, please refer to the company's website.

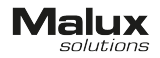

Åsgatan 30, 891 30, Örnsköldsvik tel.0660 - 29 29 00 fax: 0660-850 85 www.malux.se

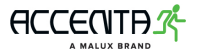

#### 6. LED-indikering

| Namn         | LED färg | Beskrivning                                                             |
|--------------|----------|-------------------------------------------------------------------------|
|              | röd      | Ingen kommunikation med styrenheten genom RS-485 under minst 10 sekunde |
| RS ERROR     |          | no communication with the control unit via RS-485 within 10 seconds     |
| TM BUS ERROR | röd      | Kortsluttning på en av kanaler A, B, C, D                               |
| TM BUS RX    | gul      | Mottagning pågår                                                        |
| TM BUS TX    | gul      | Sändning pågår                                                          |
|              |          | Fel på en ansluten armatur                                              |
|              |          | Ingen kommunikation med styrenheten genom RS-485 under minst 10 sekunde |
| 67. A 71.16  | röd      | no communication with the control unit via RS-485 within 10 seconds     |
| STATUS       |          | Kortsluttning på en av kanaler A, B, C, D                               |
|              |          | Kortslutning eller ingen batteri                                        |
|              | grön     | Anslutet nätaggregat och/eller batteri                                  |

#### 7. Batteribyte

Battery replacement

För att byta batteri skruva ut skruven, öppna locket och ta ut batteriet.

To replace the battery, unscrew the screw, then open the battery cover and remove the battery.

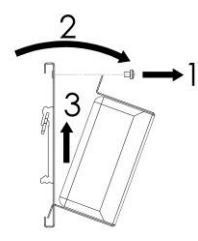

Sätta in det nya batteriet, knuffa batteriets övre del till kontakter och skruva locket. In its place, insert a new battery, push the upper part of the battery cover to the base and screw it on.

Den normala batteriförbrukningen är inte ett garantifall. Du kan läsa allmänna garantivillkor på hemsidan

The warranty does not cover normal battery use. General warranty conditions can be found on the website www.tmtechnologie.pl

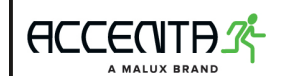

# Malux

Monteringsanvisningar

#### C-BRIDGE 2 SET för montering på DIN-skena

| E.S | ×. | (6  |
|-----|----|-----|
| 26  |    | • • |

#### Säkerhetsanvisningar

(Jumph)

1. Läs noggrant instruktionerna

2. Spara dem för senare behov .

- Installationen ska göras av auktoriserad personal. The device should be installed by qualified personnel.
- Koppla av ström när du ska koppla ihop alla elektriska element. All electrical connections should be made when the power is turned off.
- Bevara utrustningen i en torr plats och undvik fuktighet. Protect the device from moisture.
- Utrustningen kan skadas vid fall. Dropping the device may damage it.
- Se till att du har en passande strömkälla innan du ansluter den till utrustningen.
- Before connecting the device to a power source, make sure that the power supply is suitable.
- Utrustningen är anpassad för användning inomhus. The device is adapted for use inside the building.
- Strömkällan till den utrustningen ska följa krav för Safety Extra Low Voltage (SELV) samt Limited Power Source (LPS) enligt IEC 60950-1, 2nd. The power supply for this device must meet the requirements for Safety Extra Low Voltage (SELV) and Limited Power Source (LPS), contained in IEC 60950-1, 2nd.

#### 1. Beskrivning

Förpackningen innehåller The set includes: 1. C-Bridge 2, 2. Nätagregat - DR-15-24, 24V 15W 3. Batteri - batteripack LiFePO4 19,2V 3Ah med balansering.

4. Laddningskabel

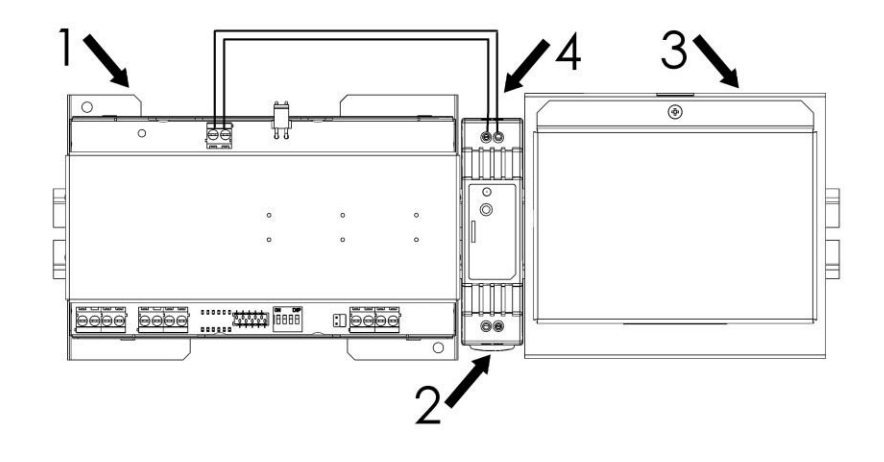

#### 2. Specifikation

| Användargränssnitt                         | LED-indikering, DIP-switch                                 |  |
|--------------------------------------------|------------------------------------------------------------|--|
| Mjukvara                                   | TM Technologie                                             |  |
| Max antal uppkopplade armaturer:           | 250                                                        |  |
| The maximum number of monitored luminaires | 250                                                        |  |
| Kommunikation                              | RS-485, TM-BUS                                             |  |
| Ström                                      | 22÷25 V DC                                                 |  |
| Batteri                                    | Batteri - batteripack LiFePO4 19,2 V 3 Ah med balansering. |  |
| Isolationsklass                            |                                                            |  |
| Kapslingsklass                             | IP 20                                                      |  |
| Drifttemperatur                            | 10-40 °C                                                   |  |
| Förvaringstemperatur                       | 10-25 °C                                                   |  |

#### 3. Mått Dimensions

|             | Längd x bredd x höjd [mm] |
|-------------|---------------------------|
| C-Bridge 2  | 161 x 108 x 48            |
| Batteri     | 123 x 108 x 51            |
| Nätaggregat | 25 x 95 x 56              |

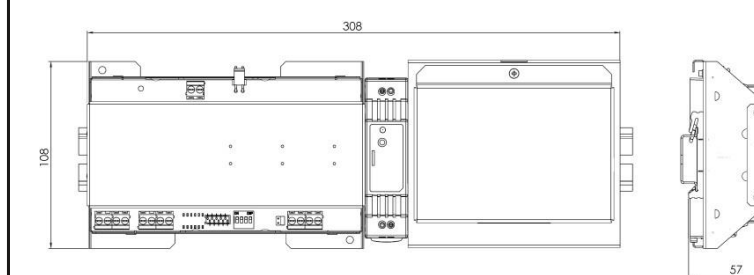

#### 4. Montering Assembly

4.1 C-Bridge 2 ska monteras på 35mm DIN-skena. C-Bridge 2 och batteri har en hållare för DIN-skenor och man kan montera dem utan några tillbehör. För att montera enheten på DIN-skenan: sätta hållaren från fjäderns sida på den övre delen av skenan, dra ner den och lägg på den nedre linjärglidaren. The C-Bridge 2 is designed for mounting on a 35mm DIN rail. C-Bridge 2 and the battery have a DIN rail holder that snaps into the rail without the use of additional mounting tools. To mount the device on a DIN rail, you should: put the holder from the spring side to the top of the rail, pull it down and place it on the bottom guide.

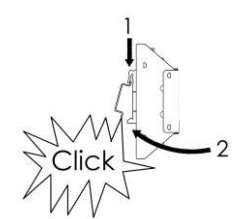

#### För att ta bort utrustningen från skenan, dra ner enheten, ta bort hållarens nedre del från linjärglidaren. Sedan lyfta enheten och ta bort den från översta linjärglidaren

To remove an item from the rail, pull it down, remove the bottom of the holder from the guide, and then lift it from the top guide.

#### 4.2 Nätaggregaten har en speciell spärr för montering på DIN-skenor. Lås upp spärren genom att dra den ner, sätta in nätaggregaten på översta linjärglidaren, knuffa aggregatens nedre del till skenan och lås spärren.

The power supply has a special latch that allows it to be mounted on a DIN rail. Before installation, the latch should be unlocked by sliding it down, place the power supply on the top guide, push the lower part of the power supply to the rail and lock the latch.

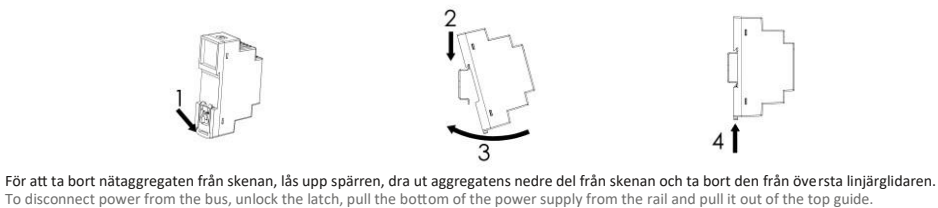

#### Malux Sweden AB, Åsgatan 30, 891 30 Örnsköldsvik, tel: 0660-29 29 00, fax: 0660- 850 85, www.malux.se

#### 5. Anslutning

Connection

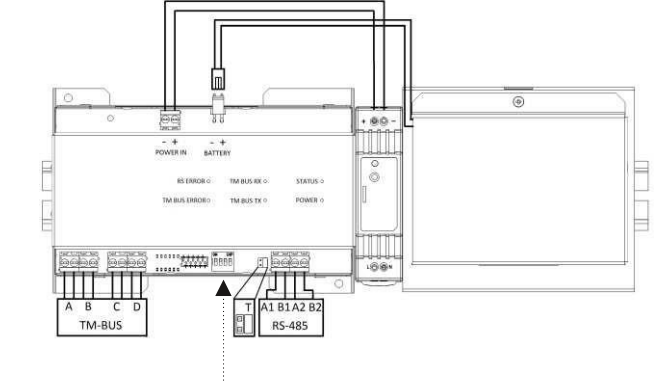

#### 5.1 Strömanslutning Connecting the power supply

• Anslut nätaggregaten till C-Bridge 2 med sladden i förpackningen. Lägg märke till polariteten.

Connect the power supply to the C-Bridge 2 with the cable included in the set, paying attention to the polarity of the terminals, • Anslut batteri som en nödström aggregat.

Connect the battery as an emergency power supply.

#### 5.2 TM-BUS

Anslut parledningar till kanaler A, B, C och D.

- connect pairs of wires to channels A, B, C, and D
- Polariteten är inte viktig. polarity is not important
- Rekommenderad kabel YTKSYekw 1 x 2 x 0,8 mm.
- the recommended YTKSYekw 1 x 2 x 0.8 mm cable.

#### 5.3 RS-485

Anslut parledningar till kontakter A1 och B1 samt A2 och B2 på RS-485 port enligt polarisationen.

- connect the pairs of wires to the terminals A1 and B1 and A2 and B2 of the RS-485 port in accordance with the polariza#on, • En terminator krävs i slutet av RS-485 buss. En bygel i T-position ansluter en termineringsmotstånd;
- Terminator is required at the end of the RS-485 bus. The jumper in the T posi#on is connected by termina#ng resistor, • Rekommenderad kabel YTKSYekw 1 x 2 x 0,8 mm,
- the recommended YTKSYekw 1 x 2 x 0.8 mm cable,
- Sätt upp adressen med hjälp av DIP SWITCH relä (se nedan exempel). Slutförlig adress är en summa av alla uppkopplingar + 1, set the address using the DIP switch (see examples below). The resul#ng address is the sum of the values of alached items plus 1,

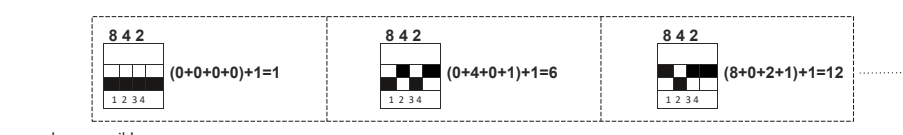

- Adressen ska vara unik!
- the address should be unique !,Adressen uppdaterar sig efter enhetens omstart.
- the address is updated aWer the device is restarted.

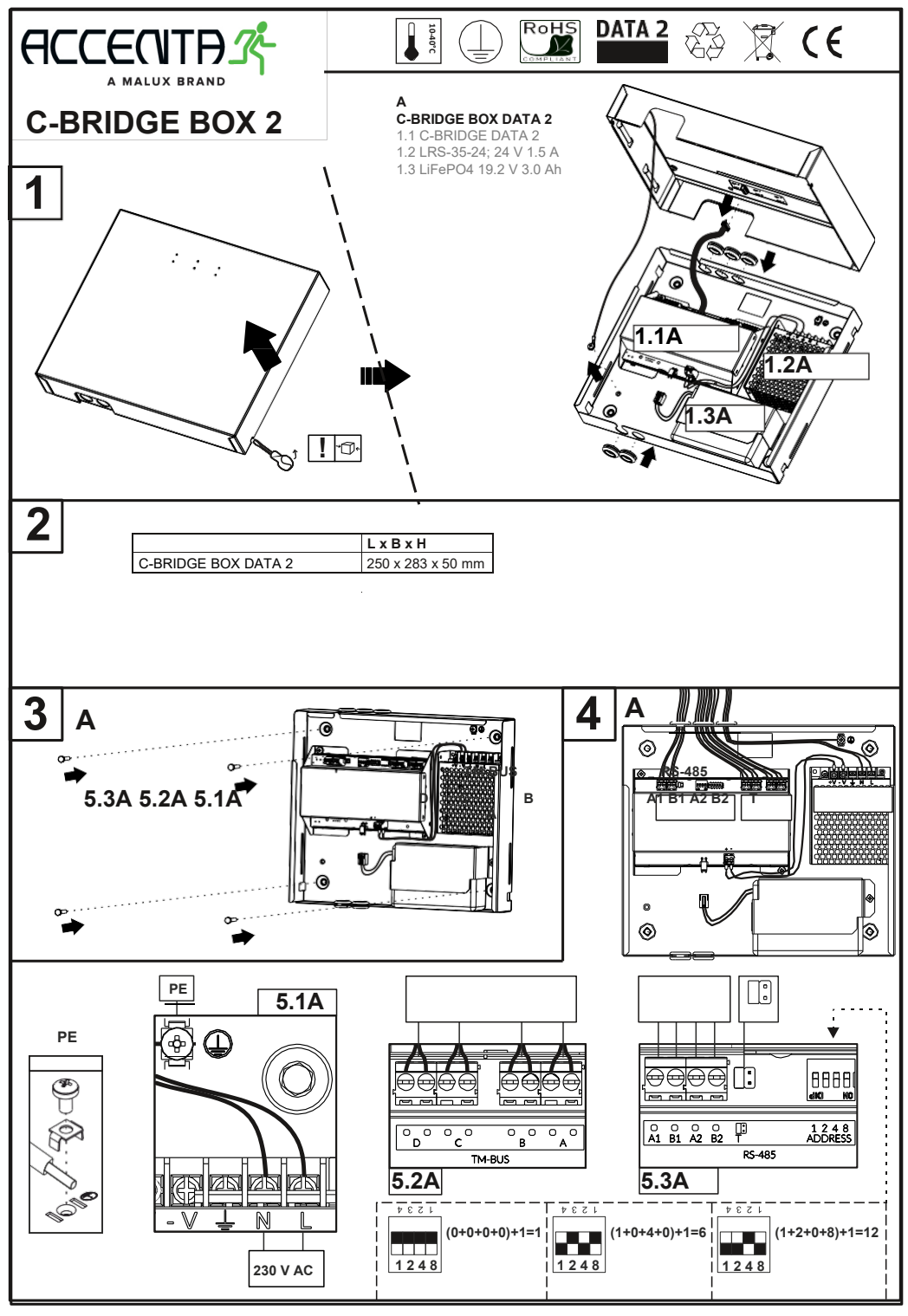

Malux Sweden AB, Åsgatan 30, 891 30 Örnsköldsvik, tel: 0660-29 29 00, fax: 0660- 850 85, www.malux.se

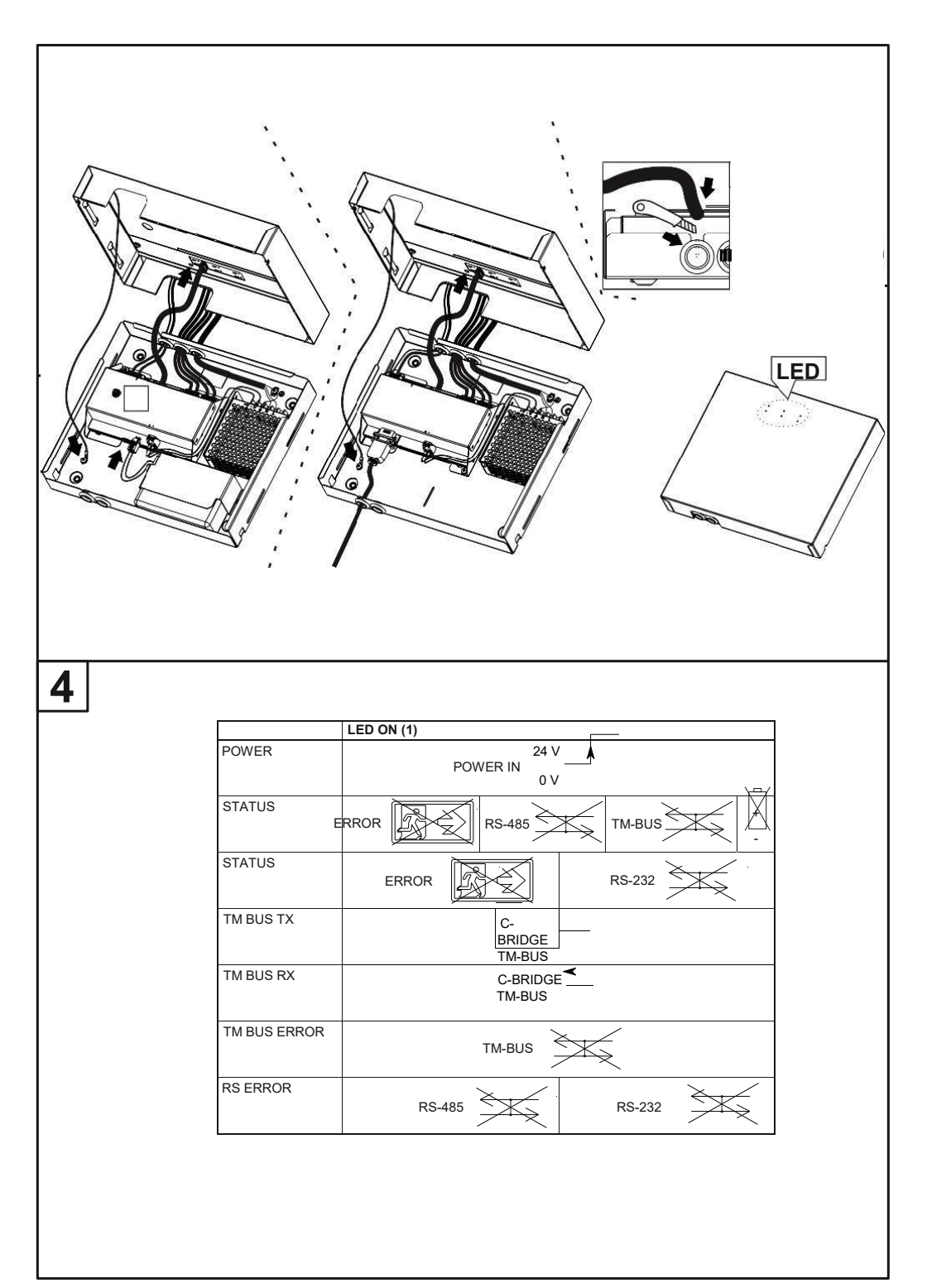